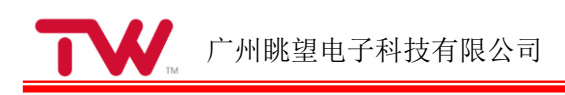

# TW-AC3399-Android 使用手册

### 修订历史

| 版本    | 日期        | 修改人 | 原因   |
|-------|-----------|-----|------|
| V1.00 | 2021/6/16 |     | 创建文档 |
|       |           |     |      |
|       |           |     |      |
|       |           |     |      |
|       |           |     |      |
|       |           |     |      |

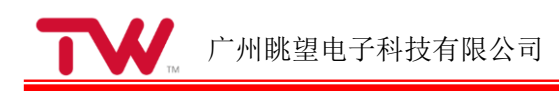

| 1 编译环境搭建              | 1 |
|-----------------------|---|
| 1.1 硬件要求              |   |
| 1.2 软件配置              |   |
| 1.3 源码获取              |   |
| 1.4 编译                | 1 |
| 2 镜像升级                |   |
| 2.10TG 烧写             |   |
| 2.1.1 升级流程分析          |   |
| 2.1.2 升级操作步骤          |   |
| 2.1.3 切换到升级模式         |   |
| 2.1.4 擦除 FLASH 操作     |   |
| 2.1.5 整包固件升级          |   |
| 2.2 TF 卡烧写            |   |
| 2.2.1TF 卡制作与烧写        |   |
| 3 Android 功能使用及测试     |   |
| 3.1 主界面展示             |   |
| 3.2 应用程序              |   |
| 3.3 设置语言              |   |
| 3.4 查看图片和视频           |   |
| 3.5 播放音乐              |   |
| 3.6 录音(支持 Mic 输入)     |   |
| 3.7 调节音量              |   |
| 3.8 背光控制              |   |
| 3.9 设置时间(RTC)         |   |
| 3.10 以太网测试            |   |
| 3.11 WiFi 测试          |   |
| 3.12 蓝牙测试             |   |
| 3.13 TF 卡及 USB 存储测试   |   |
| 3.14 USB 鼠标测试         |   |
| 3.15 串口测试             |   |
| 3.16 4G 拨号上网测试        |   |
| 3.17 USB 摄像头测试        |   |
| 4 系统定制                |   |
| 4.1 界面去掉顶部 Google 搜索栏 |   |
| 4.2 系统预装 APP 的目录      |   |
| 4.3 系统永不休眠设置          |   |
| 4.4 开机 logo 动画修改      |   |
| 4.4.1 第一阶段            |   |
| 4.4.2 第二阶段            |   |
| 4.5 默认壁纸修改            |   |
| 4.6 隐藏屏蔽通知栏、状态栏       |   |

| 4.7 修改导航栏           |    |
|---------------------|----|
| 4.8 默认语言的修改         |    |
| 4.9 默认时区修改          |    |
| 4.10 打开或关闭触摸声音      |    |
| 4.11 去除 USB 权限弹窗    |    |
| 4.11.1 指定包名         | 44 |
| 4.11.2 允许所有 APP 不弹窗 |    |
| 5 ADB 的使用           |    |
| 5.1 USB 的方式         |    |
| 5.2 网络的方式           |    |
| 5.3 常用命令            |    |
| 6 注意事项与建议           |    |
| 6 免责声明              |    |
|                     |    |

## 1 编译环境搭建

注意:如无特别说明所有操作均在普通用户,及用户所有目录下执行,请勿使用 sudo 或者 root

### 1.1 硬件要求

编译环境有硬件要求,如下

64bit x86 cpu

物理内存+ 交换内存大于等于 8GB

大于等于 200GB 的硬件空间, android 8.1 编译完成后需要占 143G 左右空间

### 1.2 软件配置

本文档默认使用 64bit ubuntu 14.04,其他 linux 版本请自行查阅相关资料安装配置。

安装 openJDK1.8

sudo add-apt-repository ppa:openjdk-r/ppa

sudo apt-get update

sudo apt-get install openjdk-8-jdk

安装编译 android 其他依赖软件包

sudo apt-get install uuid-dev liblzo2-dev realpath git-core gnupg flex bison gperf libsdl1.2-dev libesd0-dev libwxgtk2.8-dev squashfs-tools build-essential zip curl libncurses5-dev zlib1g-dev pngcrush schedtool libxml2 libxml2-utils xsltproc lzop libc6-dev schedtool g++-multilib lib32z1-dev lib32ncurses5-dev lib32readline-gplv2-dev gcc-multilib libswitch-perl libssl1.0.0 libssl-dev sharutils gawk netpbm

### 1.3 源码获取

源码发布在网盘,百度网盘发布的包包括源码、文档、镜像、工具等,网盘上的源码包是基础包,后续将以 git 补丁形式持续更新。网盘上的源码是整个 android 项目的.git tar 包,保存在网盘根目录下的 source 目录中:

#### TW-AC3399-Android-SDK.tar

下载完成后,拷贝 king\_rp\_rk3399\_DDR3\_8.1\_SDK.tar 到 linux 用户主目录下 cd~# 进入用户主目录

tar xvf TW-AC3399-Android-SDK.tar# 解压完成, 生成相应目录

#### 1.4 编译

源码根目录下提供编译脚本 make.sh, 在源码根目录下执行即可。

./make.sh clean u-boot # 清除 u-boot 编译文件

./make.sh clean kernel # 清除 kernel 编译文件

./make.sh clean Android # 清除 Android 编译文件

./make.sh clean # 清除 u-boot kernel Android 编译文件

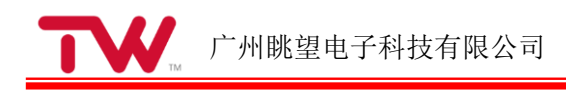

./make.sh u-boot # 编译 u-boot

./make.sh kernel # 编译 kernel

./make.sh Android # 编译 Android

./make.sh # 编译 u-boot kernel Android 并打包量产固件,量产固

件命名如 update\_20180110\_1828.img(20180110\_1828 为年月日\_时分)

./make.sh ota # 打包固件为 OTA 格式固件

单独编译 Android 上层模块需要完整编译一次之后先执行 source build/envsetup.sh && lunch rk3399\_mid-userdebug 再单独编译上层模块 ./make.sh 编译完成后生成文件在: Android 顶层目录/ rockdev/Image-rk3399\_mid/

如果只编译 u-boot 和 kernel, 生成的固件直接对应在 u-boot 和 kernel 下面

备注 1: 打包固件为 OTA 格式后可用于将固件放在 SD 卡上面重启升级

备注 2: OTA 格式, 普通格式为两种不同固件格式, (友情提示: 运行过程中, 普通固件在 kernel 阶段使用 kernel.img OTA 格式在 kernel 阶段使用 boot.img 内的 kernel, 即打包过程拷 贝的 zImage)

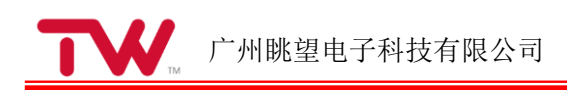

# 2 镜像升级

### 2.10TG 烧写

升级工具: AndroidTool\_Release\_v2.55 或 2.61

升级工具路径: cdrom\_rk3399\cdrom-rk3399-Linux\Tools-usb-drivers\

|     | 1     | 地址         | 名字        | 路径         |                             |     |  |  |  |
|-----|-------|------------|-----------|------------|-----------------------------|-----|--|--|--|
| 1   | ~     | 0x00000000 | loader    | (rookdev)  | Image MiniLoaderAll         | an. |  |  |  |
| 2   | ~     | 0x00000000 | parameter | \rockdev \ | Image\parameter.txt         |     |  |  |  |
| 3   | ~     | 0x00004000 | uboot     | \rockdev\  | Image \uboot. img           |     |  |  |  |
| 4   | ~     | 0x00006000 | trust     | \rockdev\  | Inage\trust.ing             |     |  |  |  |
| 5   |       | 0x00008000 | misc      | \rockdev)  | \rockdev\Inage\misc. ing    |     |  |  |  |
| 6   | ~     | 0x0000A000 | boot      | \rockdev \ | \rockdev\Image\boot. img    |     |  |  |  |
| 7   |       | 0x0001A000 | recovery  | \rockdev\  | \rockdev\Image\recovery.ing |     |  |  |  |
| 8   | Г     | 0x0002A000 | backup    | \rockdev\  | \rockdev\Inage\backup. ing  |     |  |  |  |
| 9   | 1     | 0x0003A000 | oen       | \rockdev\  | Inage\oen. ing              |     |  |  |  |
| 10  | ~     | 0x0005A000 | rootfs    | \rockdev\  | Image\rootfs.img            |     |  |  |  |
| 11  | Г     | 0x0015A000 | userdata  | \rockdev \ | Inage\userdata ing          |     |  |  |  |
| .08 | der 1 | Ver:1.18   | 执行        | 切換         | 设备分区表                       | 清空  |  |  |  |

图 2.1 工具界面

### 2.1.1 升级流程分析

升级流程分析,说明图如下所示

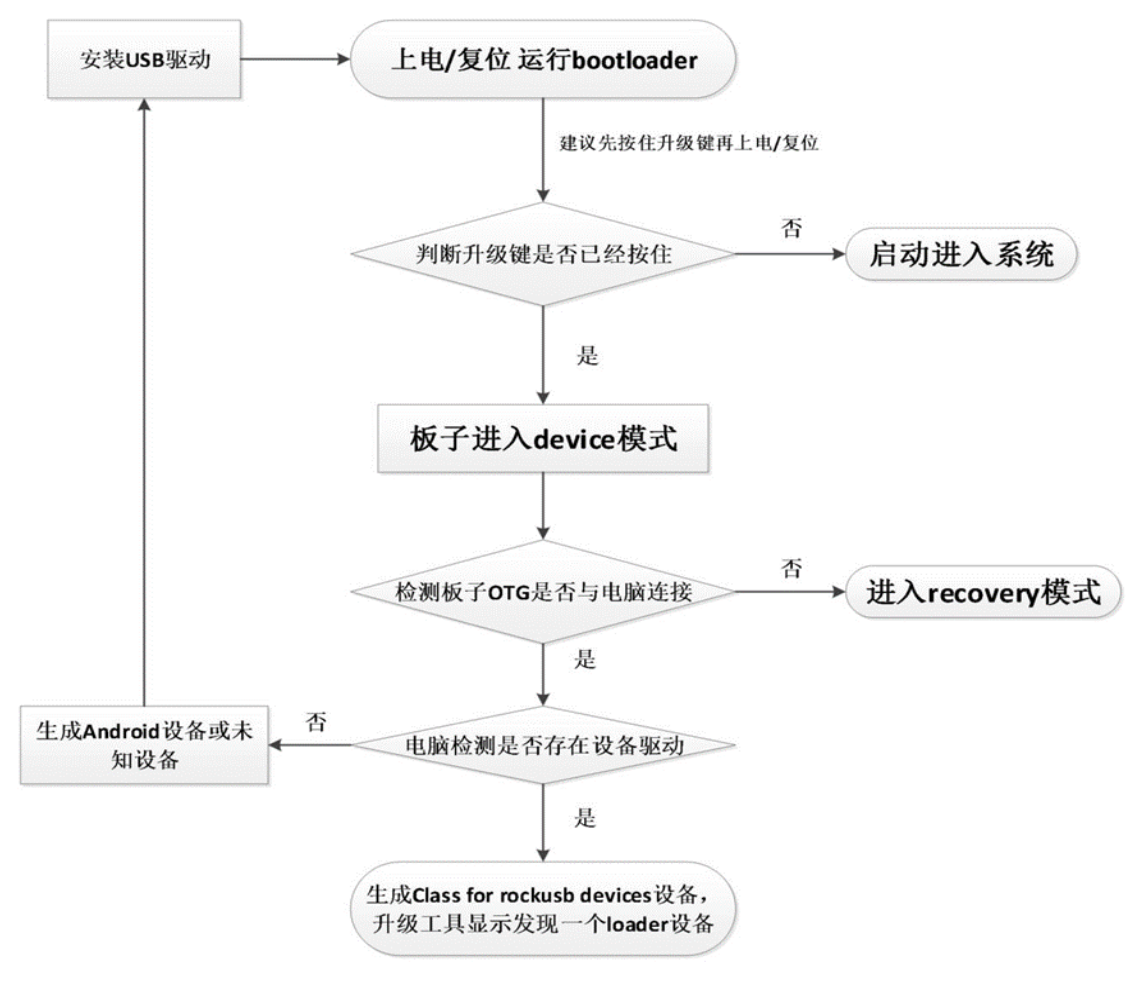

#### 图 2.2 升级流程

当板子从 bootloader 开始启动; 程序会检测升级按键是否给按住; 如果给按住了,会进入 device 模式,并与电脑进行通信; 如果跟电脑没有连接 OTG 线,进入 recovery 模式; 如果跟电脑有连接 OTG 线, 进入 device 模式; 当进入 device 模式后: 如果没有安装驱动,电脑设备管理器生成一个设备; 如果已经安装驱动,电脑设备管理器生成 RK 专有的设备驱动名称(Class for rockusb devices),升级工具显示为一个 loader 模式。 2.1.2 升级操作步骤

- 1、板子断开电源
- 2、OTG 口连接电脑
- 3、按住升级按键不松开
- 4、插上电源
- 5、等待 3 秒让板子升级模式
- 6、松开升级按键
- 7、升级工具里点击执行进行升级

#### 2.1.3 切换到升级模式

切换模式前需要保证通过 usb 数据线使 rk3399 的 otg 口与电脑保持连接。这是电脑识 别到 rk3399 的前提。使用提供的 usb 数据线,数据线另一个口连接电脑,具体接口位置查 看下图标注。

rk3399 切换升级模式有两种方式:

- 1. 长按升级键不放,插上 12V 电源
- 2. 如果已经上电,长按升级键不放,按一下复位键使用 rk3399 重启;

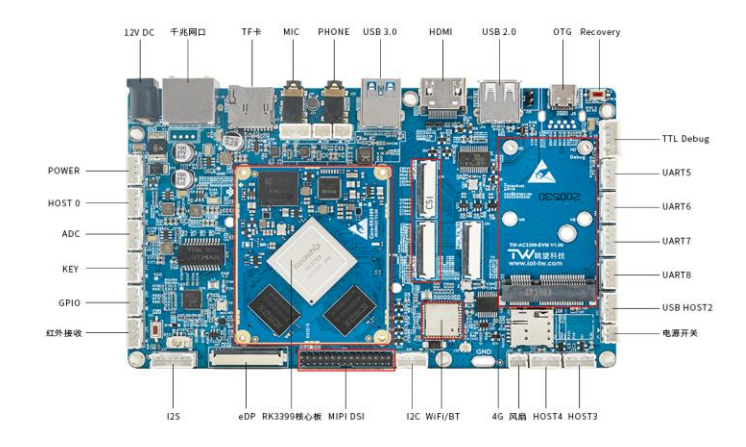

#### 图 2.3 TW-AC3399

只要确定 rk3399 换到升级模式,就可以松开升级按键了。驱动安装成功后,只要 rk3399 切换到升级模式,可以从设备管理器看到 Class for rockusb devices。

|                                                                                                    | - • × |
|----------------------------------------------------------------------------------------------------|-------|
| 文件(F) 摄作(A) 查看(V) 帮助(H)                                                                                                    |       |
|                                                                                                    |       |
| ▲ Wanglintong<br>● ① Geneticoth 光辉电纹投影<br>■ ② Class for rockusb devices ←<br>→ ③ Class for rockusb devices ←<br>→ ③ Class for rockusb devices ← |       |
| >                                                                                                    |       |
| > 標 计算机<br>> ■ 监视器<br>> ── 键盘<br>> ── 键盘                                                                                                    |       |
| > 0 <sub>周</sub> 人は学編入设备<br>> 4() 声音、視频和回波性制度<br>> 2) 銀辰和其他指针设备<br>> ● 週 用用自己能控制器                                                               |       |
| > 臺 图像设备<br>> 型 网络运行器<br>> 厚 系统设备                                                                                                    |       |
|                                                                                                    |       |
|                                                                                                    |       |
|                                                                                                    |       |
|                                                                                                    |       |
|                                                                                                    |       |

图 2.4 设备管理器

从 AndroidTool 工具也可以看到 LOADER 设备

| 認微开发工具  | v2.61     |              |                |                 |              |   |
|---------|-----------|--------------|----------------|-----------------|--------------|---|
| 載鏡像 升级图 | B件 高级功能   | К.           |                |                 |              |   |
| 固件      | 升级        | 切换           | 擦除Flash        |                 |              |   |
| 固件版本:   | 8.1.276   | Loader版Z     | 5: 1.18        | 芯片信息:           | RK330C       |   |
| 固件:     | C:\Users\ | Administrato | r\Desktop\upda | te-rd3399-build | root-2021012 |   |
|         |           |              |                |                 |              |   |
|         |           |              |                |                 |              |   |
|         |           |              |                |                 |              |   |
|         |           |              |                |                 |              |   |
|         |           |              |                |                 |              |   |
|         |           | 1) A         |                | H 44            |              | _ |
|         |           | 发现一个         | LOADER         | <b>发</b> 备      |              |   |

图 2.5 烧写工具 AndroidTool

#### 2.1.4 擦除 FLASH 操作

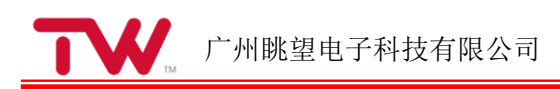

板子切换到 loader 模式,选择对应的升级固件,进入升级工具进入擦除 Flash

| 🔀 瑞芯微开发工具                     | ų v2.61                                                        |  |
|-------------------------------|----------------------------------------------------------------|--|
| 下載镜像 升级                       | 固件 高级功能 3、开始擦除                                                 |  |
| 固件                            | 升级 切换 擦除Flash                                                  |  |
| 1、 <mark>选择固件</mark><br>固件版本: | 8.1.276 Loader版本: 1.18 芯片信息: RK330C                            |  |
| 固件:                           | C:\Users\Administrator\Desktop\update=rd3399=buildroot=2021012 |  |
|                               |                                                                |  |
|                               |                                                                |  |
|                               |                                                                |  |
|                               |                                                                |  |
|                               | 2、识别到Loader设备                                                  |  |
|                               | 发现一个LOADER设备                                                   |  |

图 2.6 AndroidTool 擦除 Flash

#### 2.1.5 整包固件升级

| ★ 瑞芯微开发工具 v2.61 1、点击"升级固件"                                                                                                    |                                                                                                    |
|----------------------------------------------------------------------------------------------------|----------------------------------------------------------------------------------------------------|
| 下载遺像 升级固件 高級功能<br>固件 升級 切換 擦除Flash<br>2、选择固件路径 4、点击"升级"<br>固件版本: 8.1.276 4、点击"1.18 芯片信息: RK330C<br>固件: C:\Users\Administrator\Desktop\update-rd3399-buildroot-2021012 | 测试设备开始<br>测试设备开始<br>预验芯片开始<br>符验芯片成功<br>获取FlashInfo成功<br>准备TDB成功<br>下载UB开始<br>下载UB开始<br>下载UB开始<br>正在下载团件(100%)<br>下载团件开始<br>重启设备开始<br>重启设备成功 |
| 3、识别loader设备                                                                                                    |                                                                                                    |
| 发现一个LOADER设备                                                                                                    |                                                                                                    |

图 2.7 AndroidTool 升级固件

### 2.2 TF 卡烧写

#### 2.2.1TF 卡制作与烧写

首先格式化 TF 卡,将固件拷贝到 TF 卡中,命名为 sdupdate.img,同时创建一个新文件, 文件名为 sd\_boot\_config.config,并添加一下内容

```
loader_update = 0
```

display\_led = 1

 $display_lcd = 1$ 

 $pcba_test = 0$ 

 $fw\_update = 1$ 

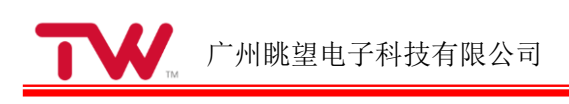

 $demo_copy = 0$ 

|                     |                                         |                 |                   |            |                          |              | × |
|---------------------|-----------------------------------------|-----------------|-------------------|------------|--------------------------|--------------|---|
| ●●●▼ ■ ▶ 计算机 ▶      | 可移动磁盘 (K:)                              |                 |                   |            | <b>▼ <sup>4</sup>9</b> 援 | 索 可移动磁盘 (K:) | Q |
| 组织 ▼ □ 打开 第         | 新建文件夹                                   |                 |                   |            |                          | II • 🗖       | 0 |
| ☆ 收藏夹               | 名称                                      | 修改日期            | 类型                | 大小         |                          |              |   |
| 퉬 2345Downloads     | sd_boot_config.config                   | 2021/7/29 14:14 | CONFIG 文件         | 1 KB       |                          |              |   |
| 🚺 下载                | sdupdate.img                            | 2021/6/13 11:20 | 好压 IMG 压缩文件       | 509,123 KB |                          |              |   |
|                     |                                         |                 |                   |            |                          |              |   |
| 圖 最近访问的位置           | •                                       |                 | 7                 | 文件名:sd_b   | oot_config.config        |              |   |
| [] 库                |                                         |                 |                   |            | /                        |              |   |
| 🛃 视频                | 固件名:sdupdate                            |                 |                   |            |                          |              |   |
| ▶ 图片                |                                         |                 |                   |            |                          |              |   |
| 📄 文档                |                                         |                 |                   |            |                          |              |   |
| ⊿) 音乐               |                                         |                 |                   |            |                          |              |   |
|                     | K:\sd_boot_config.config - Notepad++    |                 |                   |            | 1                        |              |   |
| ▲ 系统 (C·)           | 文件(F) 编辑(E) 搜索(S) 视图(V) 编码(             | N) 语言(L) 设置(T)  | 工具(O) 宏(M)        | 行(R) 插件(P) |                          |              |   |
| a 软件 (D:)           | 窗口(W) ?                                 |                 |                   | X          |                          | 没有预览。        |   |
| 立档 (E:)             |                                         | 20 #***         | : (4) [4] [5] (5) | 1 🗐 🖉 🎽 🧉  |                          |              |   |
| 🧰 新加卷 (F:)          | sd_boot_config.                         |                 |                   |            |                          |              |   |
| 🧰 新加卷 (G:)          | 1 loader_update = 0                     |                 |                   |            |                          |              |   |
| 🧰 新加卷 (H:)          | $\frac{2}{3}$ display_lcd = 1           |                 |                   |            |                          |              |   |
| → 新加卷 (I:)          | 4 pcba test = 0                         |                 |                   |            |                          |              |   |
| ■ 新加を (J:)          | $5 fw_update = 1$                       |                 |                   | I          |                          |              |   |
| - 1/15/40/02mm (N.) | $6 \text{ demo_copy} = 0$               |                 |                   | I          |                          |              |   |
| 👊 网络                | 7                                       |                 |                   |            |                          |              |   |
|                     | δ                                       |                 |                   |            |                          |              |   |
|                     |                                         |                 |                   |            |                          |              |   |
|                     |                                         |                 |                   |            |                          |              |   |
|                     | length : 100 Ln : 1 Col : 1 Sel : 0   0 | Windo           | ws (CR LF) UTF-8  | INS        | J                        |              |   |

图 2.8 TF 卡升级

将 TF 卡插入开发板并启动,系统将自动进入烧写流程。烧写完成后屏幕和串口都将提示:

#### SD upgrade ok.

Doing Actions succeeded.please remove the sdcard......

此时,拔出 TF 卡,系统自动重新启动。

# 3 Android 功能使用及测试

3.1 主界面展示

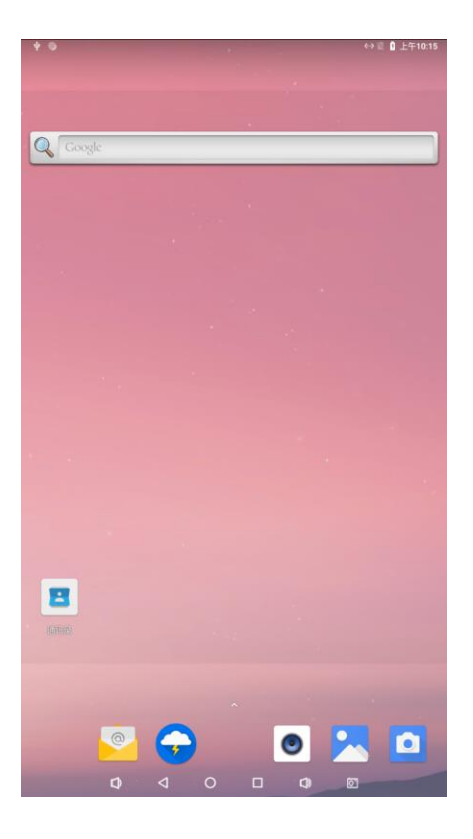

3.2 应用程序

在主界面向上滑动,即可出现下面的界面。

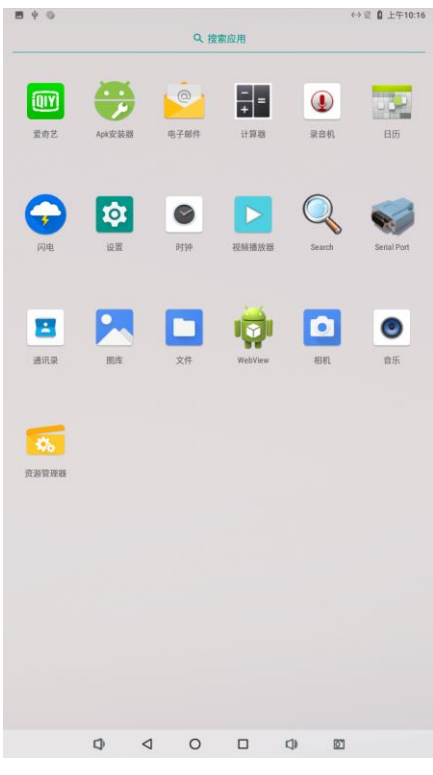

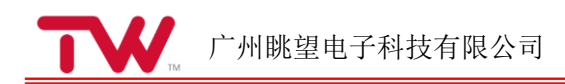

### 3.3 设置语言

在应用程序界面点击" **这**",进入设置界面,点击系统 点击"语言和输入法",进入语言设置界面:

| ・ 系统   ・ 系统   ・ パー・パー・パー・パー・パー・パー・パー・パー・パー・パー・パー・パー・パー・パ                                                                                                    | Ξ ψ        | 0              |                                |     |   |     | ⇔ 徑 🗋 上午10:1 |
|----------------------------------------------------------------------------------------------------|------------|----------------|--------------------------------|-----|---|-----|--------------|
| ●       日本の日の日間にの目的にの目的にの目前にの目的にの目前にの目前にの目前にのいていため、       ●       ●       ●       ●       ●       ●       ●       ●       ●       ●       ●       ●       ●       ●       ●       ●       ●       ●       ●       ●       ●       ●       ●       ●       ●       ●       ●       ●       ●       ●       ●       ●       ●       ●       ●       ●       ●       ●       ●       ●       ●       ●       ●       ●       ●       ●       ●       ●       ●       ●       ●       ●       ●       ●       ●       ●       ●       ●       ●       ●       ●       ●       ●       ●       ●       ●       ●       ●       ●       ●       ●       ●       ●       ●       ●       ●       ●       ●       ●       ●       ●       ●       ●       ●       ●       ●       ●       ●       ●       ●       ●       ●       ●       ●       ●       ●       ●       ●       ●       ●       ●       ●       ●       ●       ●       ●       ●       ●       ●       ●       ●       ●       ●       ● <t< th=""><th>÷</th><th>系统</th><th></th><th></th><th></th><th></th><th></th></t<>                                                                                                    | ÷          | 系统             |                                |     |   |     |              |
| ○       日期税利用<br>○       日期税利用<br>○       日期税利用       ●       ●       ●       ●       ●       ●       ●       ●       ●       ●       ●       ●       ●       ●       ●       ●       ●       ●       ●       ●       ●       ●       ●       ●       ●       ●       ●       ●       ●       ●       ●       ●       ●       ●       ●       ●       ●       ●       ●       ●       ●       ●       ●       ●       ●       ●       ●       ●       ●       ●       ●       ●       ●       ●       ●       ●       ●       ●       ●       ●       ●       ●       ●       ●       ●       ●       ●       ●       ●       ●       ●       ●       ●       ●       ●       ●       ●       ●       ●       ●       ●       ●       ●       ●       ●       ●       ●       ●       ●       ●       ●       ●       ●       ●       ●       ●       ●       ●       ●       ●       ●       ●       ●       ●       ●       ●       ●       ●       ●       ●       ●       ●       ●       ●                                                                                                    |            | •              | 语言和输入法<br>Android 键盘 (AOSP)    |     |   |     |              |
| ○       日期時日間<br>大川<br>大川<br>大川<br>大川<br>大川<br>大川<br>大川<br>大川<br>大川<br>                                                                                                    |            | С:             | 手势                             |     |   |     |              |
| <ul> <li>● 日本</li> <li>● 日本</li> <li>● 日本</li> <li>● 日本</li> <li>● 日本</li> <li>● ● ● ● ● ● ● ● ● ● ● ● ● ● ● ● ● ● ●</li></ul>                                                                                                    |            | 0              | <b>日期和时间</b><br>GMT+08:00 中国标准 | 时间  |   |     |              |
| ・・・・・・・・・・・・・・・・・・・・・・・・・・・・・・・・・・・・                                                                                                    |            | ۵              | <b>备份</b><br>关闭                |     |   |     |              |
| <ul> <li>● 日本の</li> <li>● 第二の目前に会可い正常</li> <li>● 第二の目前に会可い正常</li> <li>● ● ● ● ● ● ● ● ● ● ● ● ● ● ● ● ● ● ●</li></ul>                                                                                                    |            | {}             | 开发者选项                          |     |   |     |              |
| ○       文字中政电路         (1)       (1)       (1)       (1)         (2)       (1)       (1)       (1)       (1)         (2)       (1)       (1)       (1)       (1)         (2)       (1)       (1)       (1)       (1)         (2)       (1)       (1)       (1)       (1)         (2)       (1)       (1)       (1)       (1)         (2)       (1)       (1)       (1)       (1)         (2)       (1)       (1)       (1)       (1)         (2)       (1)       (1)       (1)       (1)       (1)         (2)       (1)       (1)       (1)       (1)       (1)       (1)         (2)       (1)       (1)       (1)       (1)       (1)       (1)       (1)         (2)       (1)       (1)       (1)       (1)       (1)       (1)       (1)       (1)       (1)       (1)       (1)       (1)       (1)       (1)       (1)       (1)       (1)       (1)       (1)       (1)       (1)       (1)       (1)       (1)       (1)       (1)       (1)       (1)       (1)       (1)       (1) <t< td=""><td></td><td>Ð</td><td><b>重置选项</b><br/>网络、应用或设备可;</td><td>「重置</td><td></td><td></td><td></td></t<>                                                                                                    |            | Ð              | <b>重置选项</b><br>网络、应用或设备可;      | 「重置 |   |     |              |
|                                                                                                    |            | ()             | 关于平板电脑<br>rk3399               |     |   |     |              |
|                                                                                                    |            |                |                                |     |   |     |              |
|                                                                                                    |            |                |                                |     |   |     |              |
| ①       ○       □       ①       ○         ○       ○       ○       □       ○       ○       ○         ○       ○       ○       □       ○       ○       ○       □       □       ○       □       □       □       □       □       □       □       □       □       □       □       □       □       □       □       □       □       □       □       □       □       □       □       □       □       □       □       □       □       □       □       □       □       □       □       □       □       □       □       □       □       □       □       □       □       □       □       □       □       □       □       □       □       □       □       □       □       □       □       □       □       □       □       □       □       □       □       □       □       □       □       □       □       □       □       □       □       □       □       □       □       □       □       □       □       □       □       □       □       □       □       □       □       □       □ </td <td></td> <td></td> <td></td> <td></td> <td></td> <td></td> <td></td>                                                                                                    |            |                |                                |     |   |     |              |
| ①       〇       □       ①       ○         ●       ●       ●       ●       ●       ●       ●       ●       ●       ■       □       □       □       □       □       □       □       □       □       □       □       □       □       □       □       □       □       □       □       □       □       □       □       □       □       □       □       □       □       □       □       □       □       □       □       □       □       □       □       □       □       □       □       □       □       □       □       □       □       □       □       □       □       □       □       □       □       □       □       □       □       □       □       □       □       □       □       □       □       □       □       □       □       □       □       □       □       □       □       □       □       □       □       □       □       □       □       □       □       □       □       □       □       □       □       □       □       □       □       □ <th□< th=""> <th□< th=""> <th□< th=""></th□<></th□<></th□<>                                                                                                    |            |                |                                |     |   |     |              |
| ●       ●       ●       ●       ●       ●       ●       ●       ●       ●       ●       ●       ●       ●       ●       ●       ●       ●       ●       ●       ●       ●       ●       ●       ●       ●       ●       ●       ●       ●       ●       ●       ●       ●       ●       ●       ●       ●       ●       ●       ●       ●       ●       ●       ●       ●       ●       ●       ●       ●       ●       ●       ●       ●       ●       ●       ●       ●       ●       ●       ●       ●       ●       ●       ●       ●       ●       ●       ●       ●       ●       ●       ●       ●       ●       ●       ●       ●       ●       ●       ●       ●       ●       ●       ●       ●       ●       ●       ●       ●       ●       ●       ●       ●       ●       ●       ●       ●       ●       ●       ●       ●       ●       ●       ●       ●       ●       ●       ●       ●       ●       ●       ●       ●       ●       ●       ●       ●       ●                                                                                                          |            |                |                                |     |   |     |              |
| ●       ●       ●       ●       ●       ●       ●       ●       ●       ●       ●       ●       ●       ●       ●       ●       ●       ●       ●       ●       ●       ●       ●       ●       ●       ●       ●       ●       ●       ●       ●       ●       ●       ●       ●       ●       ●       ●       ●       ●       ●       ●       ●       ●       ●       ●       ●       ●       ●       ●       ●       ●       ●       ●       ●       ●       ●       ●       ●       ●       ●       ●       ●       ●       ●       ●       ●       ●       ●       ●       ●       ●       ●       ●       ●       ●       ●       ●       ●       ●       ●       ●       ●       ●       ●       ●       ●       ●       ●       ●       ●       ●       ●       ●       ●       ●       ●       ●       ●       ●       ●       ●       ●       ●       ●       ●       ●       ●       ●       ●       ●       ●       ●       ●       ●       ●       ●       ●       ●                                                                                                          |            |                |                                |     |   |     |              |
| □       □       □       □       □       □       □       □       □       □       □       □       □       □       □       □       □       □       □       □       □       □       □       □       □       □       □       □       □       □       □       □       □       □       □       □       □       □       □       □       □       □       □       □       □       □       □       □       □       □       □       □       □       □       □       □       □       □       □       □       □       □       □       □       □       □       □       □       □       □       □       □       □       □       □       □       □       □       □       □       □       □       □       □       □       □       □       □       □       □       □       □       □       □       □       □       □       □       □       □       □       □       □       □       □       □       □       □       □       □       □       □       □       □       □       □       □       □       □                                                                                                          |            |                |                                |     |   |     |              |
|                                                                                                    |            |                |                                |     |   |     |              |
| ○       ○       ○       ○       ○       ○       ○       ○       ○       ○       ○       ○       ○       ○       ○       ○       ○       ○       ○       ○       ○       ○       ○       ○       ○       ○       ○       ○       ○       ○       ○       ○       ○       ○       ○       ○       ○       ○       ○       ○       ○       ○       ○       ○       ○       ○       ○       ○       ○       ○       ○       ○       ○       ○       ○       ○       ○       ○       ○       ○       ○       ○       ○       ○       ○       ○       ○       ○       ○       ○       ○       ○       ○       ○       ○       ○       ○       ○       ○       ○       ○       ○       ○       ○       ○       ○       ○       ○       ○       ○       ○       ○       ○       ○       ○       ○       ○       ○       ○       ○       ○       ○       ○       ○       ○       ○       ○       ○       ○       ○       ○       ○       ○       ○       ○       ○       ○       ○       ○                                                                                                          |            |                |                                |     |   |     |              |
| Q       Q                                                                                                    |            |                |                                |     |   |     |              |
| ●     ●     ●     ●     ●     ●     ●     ●     ●     ●     ●     ●     ●     ●     ●     ●     ●     ●     ●     ●     ●     ●     ●     ●     ●     ●     ●     ●     ●     ●     ●     ●     ●     ●     ●     ●     ●     ●     ●     ●     ●     ●     ●     ●     ●     ●     ●     ●     ●     ●     ●     ●     ●     ●     ●     ●     ●     ●     ●     ●     ●     ●     ●     ●     ●     ●     ●     ●     ●     ●     ●     ●     ●     ●     ●     ●     ●     ●     ●     ●     ●     ●     ●     ●     ●     ●     ●     ●     ●     ●     ●     ●     ●     ●     ●     ●     ●     ●     ●     ●     ●     ●     ●     ●     ●     ●     ●     ●     ●     ●     ●     ●     ●     ●     ●     ●     ●     ●     ●     ●     ●     ●     ●     ●     ●     ●     ●     ●     ●     ●     ●     ●     ●     ●     ●     ●<                                                                                                    |            |                | <b>n</b> 1                     | 0   | _ | rh. | 27           |
| <ul> <li>● ● ● ● ● ● ● ● ● ● ● ● ● ● ● ● ● ● ●</li></ul>                                                                                                    |            |                | 4 7                            | 0   |   | 4   |              |
| <ul> <li>◆ 酒名和輸入法</li> <li>○ 電音<br/>中央(中田)</li> <li>● 記名輸入法</li> <li>● 記名輸入法</li> <li>● 記名輸入法</li> <li>● 記名(○日)</li> <li>● 記名(○日)</li> <li>● 記名(○</li></ul> | <b>⊟</b> † | •              |                                |     |   |     | ⇔夏 🛚 上午10:1  |
| 改善         管査           第二章         中の(中国)           第二章         日本市会           大田田舎         日本市会           大田田舎         日本市会           大田田舎         日本市会           大田田舎         日本市会           大田田舎         日本市会           大田田舎         日本市会           大田田舎         日本市会           大田田舎         日本市会           大田田舎         日本市会           大田田舎         日本市会           大田田舎         日本市会           大田舎         日本市会           大田舎         日本市会 </td <td>÷</td> <td>语言和</td> <td>1输入法</td> <td></td> <td></td> <td></td> <td></td>                                                                                                    | ÷          | 语言和            | 1输入法                           |     |   |     |              |
| 記名目的上述<br>合いては登したのです。<br>本目では登したのです。<br>本目では日本ではできたのです。<br>本目では日本ではできたのです。<br>本目では日本ではです。<br>本目では日本ではできたのです。<br>本目では日本ではできたのです。<br>本目では日本ではできたのです。<br>本目では日本ではできたのです。<br>本目では日本ではできたのです。<br>本目では日本ではできたのです。<br>本目ではていたのです。<br>本目では日本ではできたのです。<br>本目では日本ではできたのです。<br>本目では日本ではできたのです。<br>本目では日本ではできたのです。<br>本目では日本ではできたのです。<br>本目では日本ではできたのです。<br>本目ではていたのです。<br>本目では日本ではできたのです。<br>本目では日本ではできたのです。<br>本目では日本ではできたのです。<br>本目では日本ではできたのです。<br>本目では日本ではできたのででできたのです。<br>本目ではていたのででできたのででできたのででできたのででできたのででできたのででできたのででです。<br>本目でできたのででできたのででできたのででできたのででできたのでです。<br>本目でできたのででできたのででできたのででできたのでででできたのででです。<br>本目ででできたのででできたのででできたのででできたのでででできたのででです。<br>本目ででできたのでででででできたのでででできたのでででででででできたのでででででででで                                                                                                    |            | ☆ <sub>A</sub> | <b>语言</b><br>中文 (中国)           |     |   | •   |              |
| <ul> <li> <b>会议运会</b><br/>和活動         <ul> <li></li></ul></li></ul>                                                                                                    |            |                | 键盘和输入法                         |     |   |     |              |
| たけ程度<br>決定目<br>第0人 部の                                                                                                    |            |                | 虚拟键盘<br>Android 键盘 (AOSP)      |     |   |     |              |
| <ul> <li>角段<br/>前人包括</li> </ul>                                                                                                    |            |                | 实体键盘<br>未连接                    |     |   |     |              |
|                                                                                                    |            | ~              | <b>高级</b><br>输入带助              |     |   |     |              |
|                                                                                                    |            |                |                                |     |   |     |              |
|                                                                                                    |            |                |                                |     |   |     |              |
|                                                                                                    |            |                |                                |     |   |     |              |
|                                                                                                    |            |                |                                |     |   |     |              |
|                                                                                                    |            |                |                                |     |   |     |              |
|                                                                                                    |            |                |                                |     |   |     |              |
|                                                                                                    |            |                |                                |     |   |     |              |
|                                                                                                    |            |                |                                |     |   |     |              |
|                                                                                                    |            |                |                                |     |   |     |              |
|                                                                                                    |            |                |                                |     |   |     |              |
|                                                                                                    |            |                |                                |     |   |     |              |
|                                                                                                    |            |                |                                |     |   |     |              |
|                                                                                                    |            |                |                                |     |   |     |              |

点击"语言",进入语言选择界面:

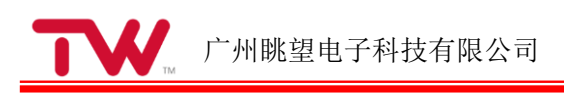

| ΞÝ | 0         |       |   |   |   | ↔ iii | 월 上午10:18 |
|----|-----------|-------|---|---|---|-------|-----------|
| ÷  | 语言偏好设置    |       |   |   |   |       |           |
| 1  | 中文 (中国)   |       |   |   |   |       |           |
|    | 某些应用可能无法以 | 该语言显示 |   |   |   |       |           |
| +  | 添加语言      |       |   |   |   |       |           |
|    |           |       |   |   |   |       |           |
|    |           |       |   |   |   |       |           |
|    |           |       |   |   |   |       |           |
|    |           |       |   |   |   |       |           |
|    |           |       |   |   |   |       |           |
|    |           |       |   |   |   |       |           |
|    |           |       |   |   |   |       |           |
|    |           |       |   |   |   |       |           |
|    |           |       |   |   |   |       |           |
|    |           |       |   |   |   |       |           |
|    |           |       |   |   |   |       |           |
|    |           |       |   |   |   |       |           |
|    |           |       |   |   |   |       |           |
|    |           |       |   |   |   |       |           |
|    |           |       |   |   |   |       |           |
|    |           |       |   |   |   |       |           |
|    | 1         | 1     | 0 | _ | - | 1279  |           |

点击"添加语言"进行新的语言添加以及设置默认语言。

### 3.4 查看图片和视频

将存有图片和视频的 U 盘插入到 TW-AC3399 开发板中。

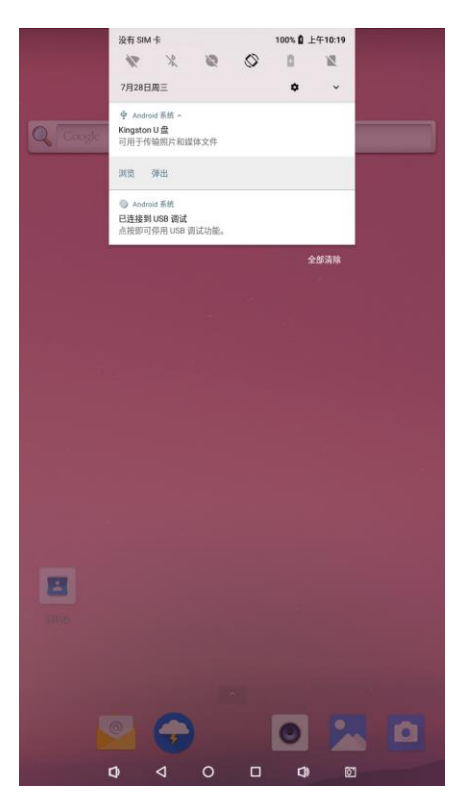

系统识别到 U 盘插入后将在菜单盘显示 U 盘菜单,点击浏览查看 U 盘文件,即可以看到 U 盘中的全部文件。

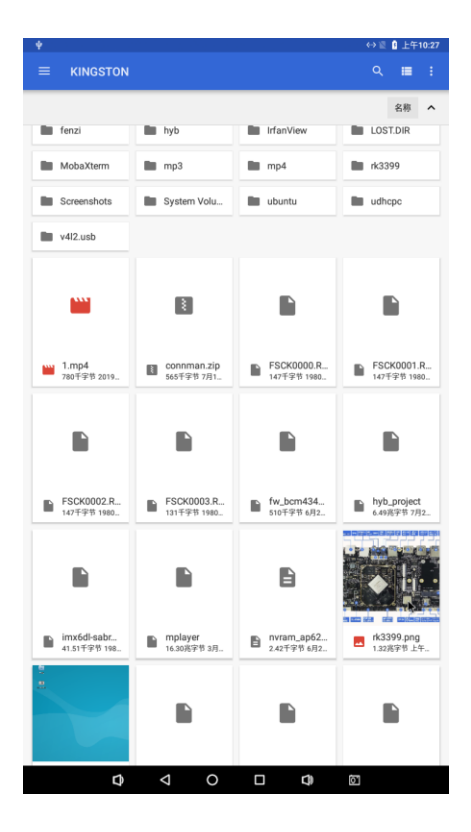

点击图片文件

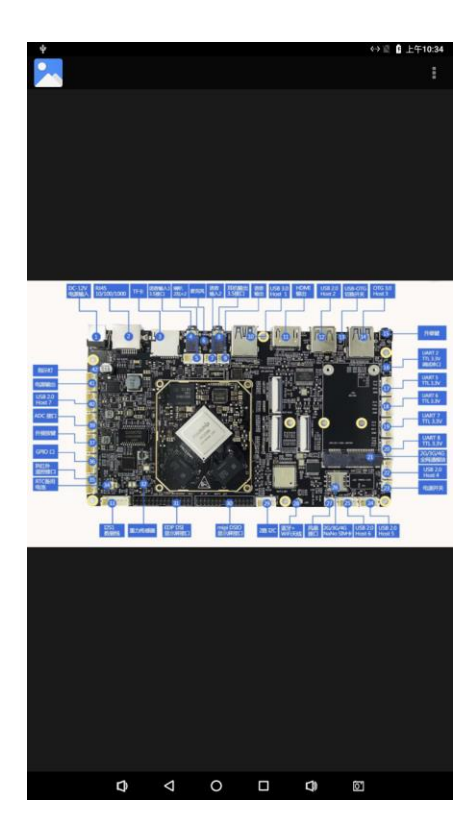

触摸屏支持多点触摸,因此可以使用手指滑动进行放大缩小操作。 返回到 U 盘界面,点击视频文件。

| <b>Ý</b>             |                           |                           | ⇔ 徑 🤋 上午10:42             |
|----------------------|---------------------------|---------------------------|---------------------------|
| ≡ KINGSTON           |                           |                           |                           |
|                      |                           |                           | 名称 ^                      |
| 0325                 | 3399                      | <b>5</b> d                | - 调试                      |
| <b>a</b> 7-12-22     | a7-12-8                   | a7-12-9                   | Android                   |
| bga201               | Connman                   | Csh                       | date_A9                   |
| E fenzi              | hyb                       | IrfanView                 | LOST.DIR                  |
| MobaXterm            | <b>m</b> p3               | mp4                       | nk3399                    |
| Screenshots          | System Volu               | ubuntu                    | udhcpc                    |
| v4l2.usb             |                           |                           |                           |
|                      |                           | Ē                         |                           |
| *                    |                           |                           |                           |
| 1.mp4<br>780千字节 2019 | Connman.zip<br>565千字节 7月1 | FSCK0000.R<br>147千字节 1980 | FSCK0001.R<br>147千字节 1980 |
|                      |                           |                           |                           |
| 打开                   | 方式                        |                           |                           |
| ■ FSCK00<br>147千字节   | 视频播放器                     |                           | yb_project<br>49兆字节 7月2   |
| <b>a</b>             | 爱奇艺                       |                           |                           |
|                      | 视频播放器                     |                           |                           |
| Imx6dl-              |                           | 仅此一次                      | 13399.ong                 |
| Û                    | ⊲ 0                       |                           | ō.                        |

首次播放,需要选择播放器,选择始终或仅此一次后,开始播放视频。

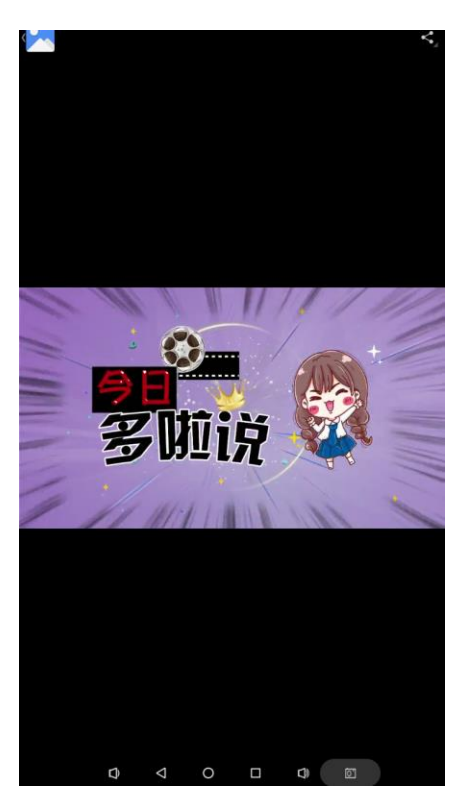

点击"允许",批准播放器访问设备多媒体文件。

### 3.5 播放音乐

将存有音频文件的 U 盘插入到 TW-AC3399 开发板中。

在此处播放音频无法后台,可以点击右上角的设置按钮显示内部存储。

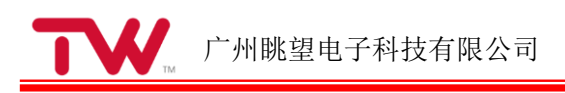

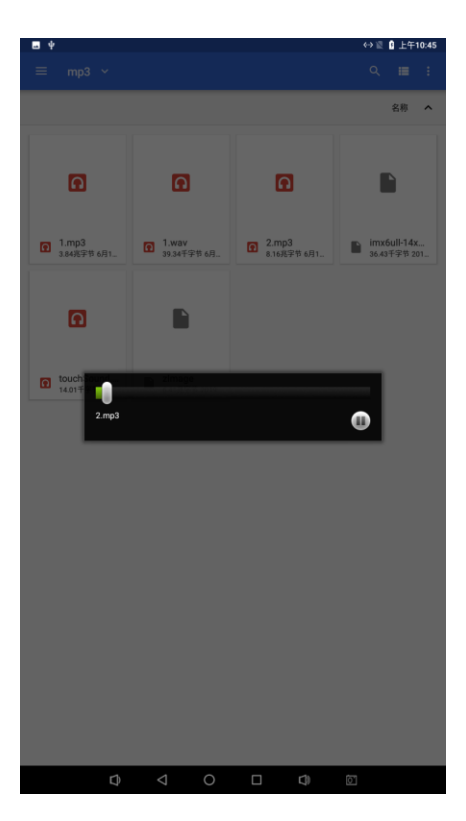

此种播放模式下无法后台,可以将音频文件复制到内部存储中,打开音频应用进行播放。 首先点击右上角的设置按钮选择"显示内部存储设备"。

| <b>■</b> †                |                        |                      | ⇔這 🕻 上年10:46                   |  |  |  |  |  |  |  |
|---------------------------|------------------------|----------------------|--------------------------------|--|--|--|--|--|--|--|
| ≡ mp3 ~                   |                        |                      | 新建窗口                           |  |  |  |  |  |  |  |
|                           |                        |                      | 新建文件夹                          |  |  |  |  |  |  |  |
|                           |                        |                      | 全选                             |  |  |  |  |  |  |  |
|                           |                        |                      |                                |  |  |  |  |  |  |  |
| ត                         | n                      | R                    | 存储设置                           |  |  |  |  |  |  |  |
| -                         | _                      |                      |                                |  |  |  |  |  |  |  |
| 1.mp3<br>3.84兆季节 6月1_     | 1.wav<br>39.34千字节 6月   | 2.mp3<br>8.16兆字节 6月1 | ■ imx6ull-14x<br>36.43千字节 201_ |  |  |  |  |  |  |  |
|                           |                        |                      |                                |  |  |  |  |  |  |  |
| Ø                         |                        |                      |                                |  |  |  |  |  |  |  |
|                           |                        |                      |                                |  |  |  |  |  |  |  |
| touchSound<br>14.01千字节 6月 | ZImage<br>6.41現字节 2019 |                      |                                |  |  |  |  |  |  |  |
|                           |                        |                      |                                |  |  |  |  |  |  |  |
|                           |                        |                      |                                |  |  |  |  |  |  |  |
|                           |                        |                      |                                |  |  |  |  |  |  |  |
|                           |                        |                      |                                |  |  |  |  |  |  |  |
|                           |                        |                      |                                |  |  |  |  |  |  |  |
|                           |                        |                      |                                |  |  |  |  |  |  |  |
|                           |                        |                      |                                |  |  |  |  |  |  |  |
|                           |                        |                      |                                |  |  |  |  |  |  |  |
|                           |                        |                      |                                |  |  |  |  |  |  |  |
|                           |                        |                      |                                |  |  |  |  |  |  |  |
|                           |                        |                      |                                |  |  |  |  |  |  |  |
|                           |                        |                      |                                |  |  |  |  |  |  |  |
|                           | 0                      |                      |                                |  |  |  |  |  |  |  |

长按需要播放的音频文件,点击右上角的设置按钮,选择"复制到..."

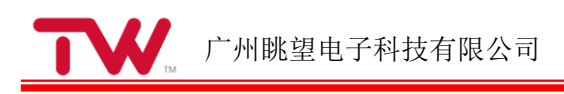

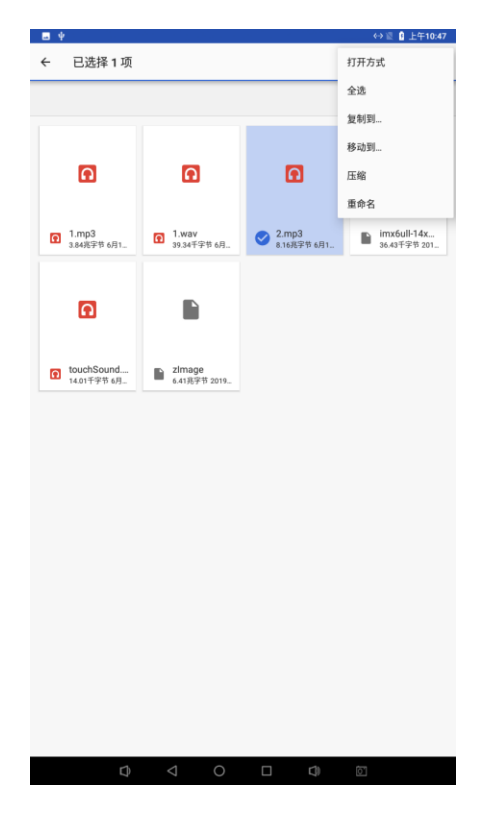

在内部存储中找到 Music 文件夹,点击右下角的"复制"按钮。

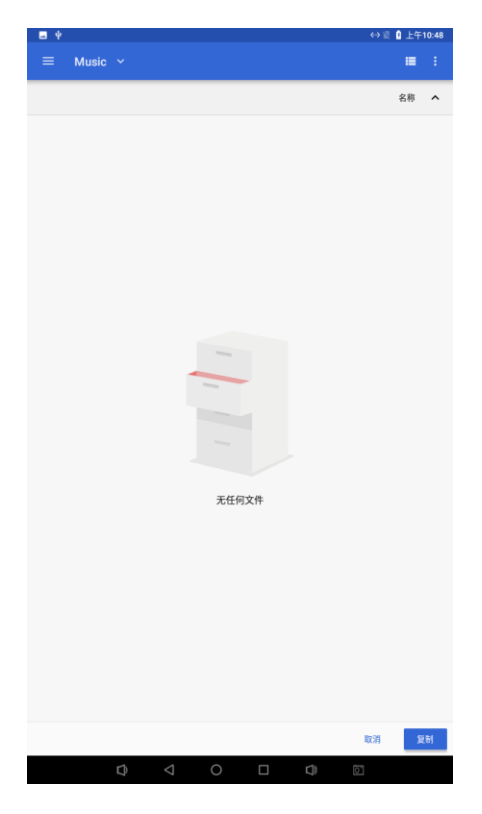

打开桌面上音乐应用,点击音乐名称,自动进行播放。

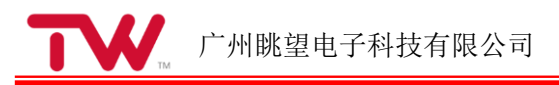

# 3.6 录音(支持 Mic 输入)

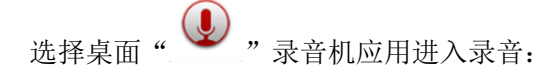

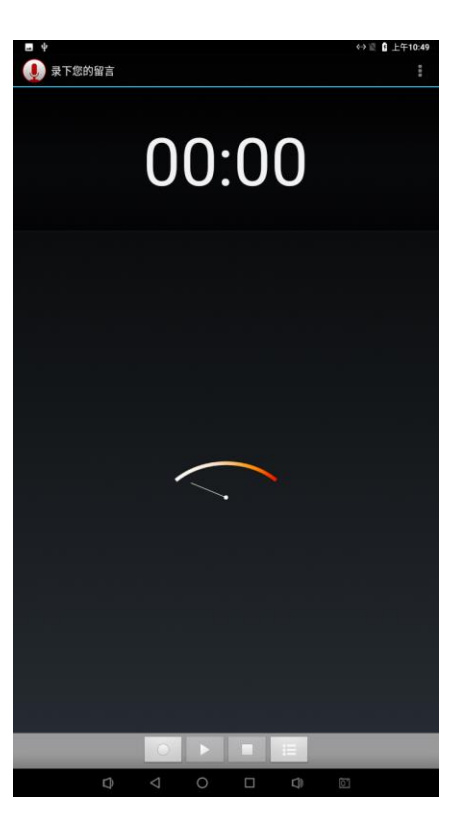

点击圆形按钮开始进行录制

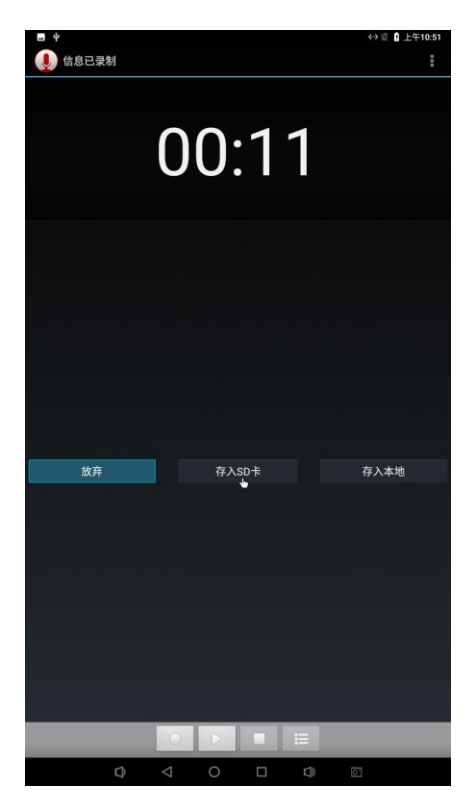

点击正方形按钮停止录制,点击三角形按钮进行播放,完成后,可以点击存入 sd 卡或者存入本地。

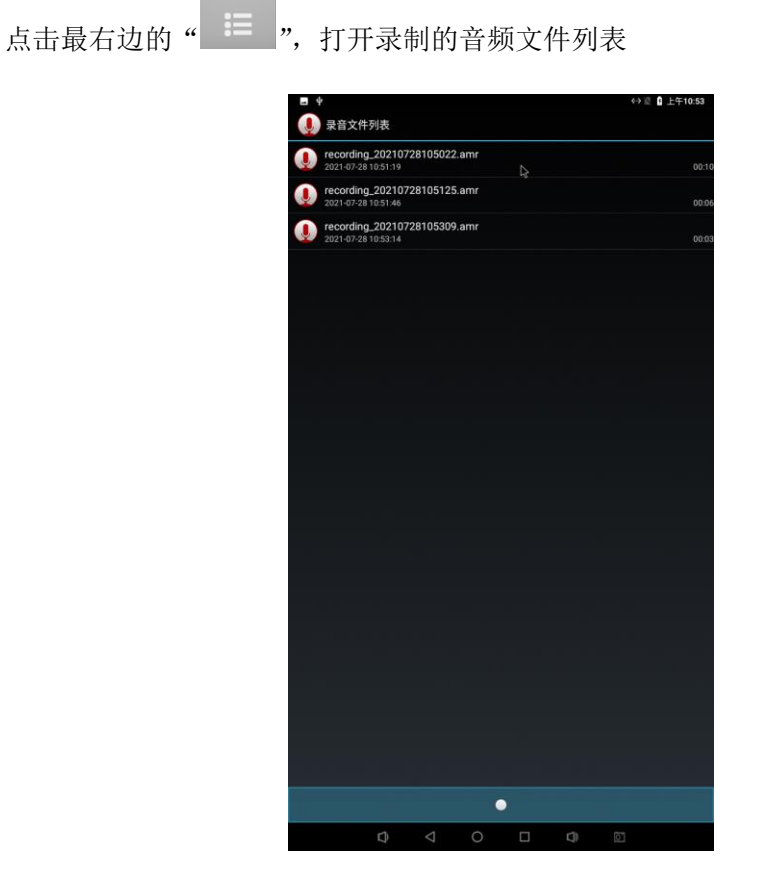

点击录制的音频文件可以播放试听。

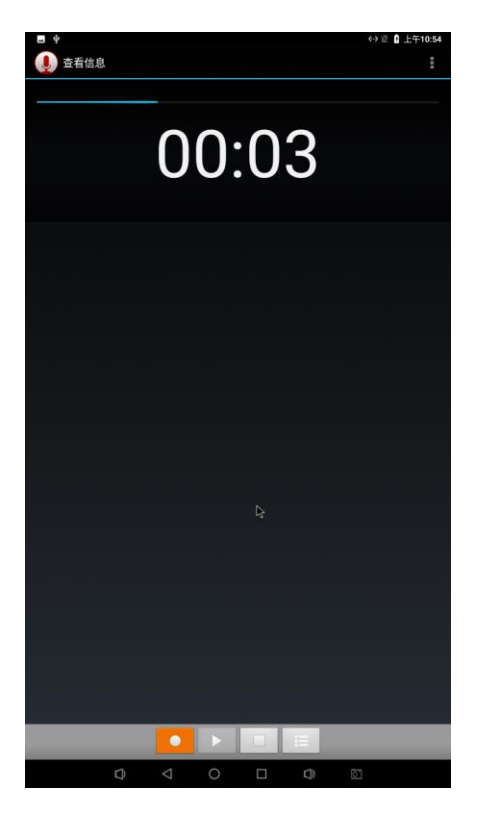

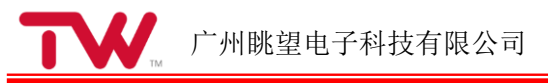

| 左应田程序更而占土"        | <b>\$</b>   | " 进入设置界面                         |
|-------------------|-------------|----------------------------------|
| <u></u> 工四用在厅介面点山 | _           | ,近八以直介回:                         |
|                   | <b>₽</b> \$ | ⇔迴 ੈ 上午10:54                     |
|                   | Q 在设置中      | 检索                               |
|                   | •           | 网络和互联网<br>WLAN、移动网络、流量使用、热点      |
|                   | [00         | 已连接的设备<br>蓝牙、投射                  |
|                   |             | 应用和通知<br>权限、默认应用                 |
|                   |             | <b>电池</b><br>100%                |
|                   | ¢           | <b>显示</b><br>型纸、体唱、字体大小          |
|                   | 4)          | <b>声音</b><br>音量、振动、勿扰            |
|                   | ۵           | Screenshot                       |
|                   | ≡           | <b>存储</b><br>已使用 36%-还剩 10.25吉宇节 |
|                   | â           | 安全性和位置信息<br>屏幕信定                 |
|                   |             | 用户和帐号<br>当前用户: 机主                |
|                   | Ť           | <b>无障碍</b><br>屏幕阅读器、显示、互动控件      |
|                   | 0           | <b>系统</b><br>语言、时间、指份、更新         |
|                   |             |                                  |
|                   |             |                                  |
|                   |             |                                  |
|                   |             |                                  |

在设置界面点击"声音",进入音量设置界面

| 🖻 Ý |    |                    |                 |        |       |     | <-> )) | 🛚 🗋 上午10:55 |
|-----|----|--------------------|-----------------|--------|-------|-----|--------|-------------|
| ÷   | 声音 |                    |                 |        |       |     |        |             |
|     | J  | 媒体音量               |                 |        |       |     |        |             |
|     | Ũ  | 闹钟音量               |                 |        | •     |     |        |             |
|     |    | 通知音量               |                 |        |       |     | •      |             |
|     |    | "勿扰"偏如<br>未开启任何    | 子设置<br>「自动规则    |        |       |     |        |             |
|     | ~  | <b>高级</b><br>默认通知提 | 示音、默认           | 闹钟提示音、 | 其他提示音 | 和振动 |        |             |
|     |    |                    |                 |        |       |     |        |             |
|     |    |                    |                 |        |       |     |        |             |
|     |    |                    |                 |        |       |     |        |             |
|     |    |                    |                 |        |       |     |        |             |
|     |    |                    |                 |        |       |     |        |             |
|     |    |                    |                 |        |       |     |        |             |
|     |    |                    |                 |        |       |     |        |             |
|     |    |                    |                 |        |       |     |        |             |
|     |    |                    |                 |        |       |     |        |             |
|     |    |                    |                 |        |       |     |        |             |
|     |    |                    |                 |        |       |     |        |             |
|     |    | $\Box$             | $\triangleleft$ | 0      |       | []) | 01     |             |

在此界面可以调节各个部分的音量。

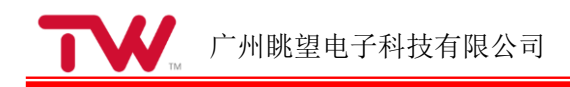

| 调 | 试 | 手 | 册 |
|---|---|---|---|
|---|---|---|---|

| 3.8 | 背光控制 |
|-----|------|
|-----|------|

| 在应用程序界面点击" | <b>1</b> 0 | 3,   | ",进入设置界面:                         |
|------------|------------|------|-----------------------------------|
|            | <b>⊟</b> ∳ |      | ⇔夏 û 上午10:56                      |
|            | ٩          | 在设置中 | 中搜索                               |
|            |            | •    | 网络和互联网<br>WILAN、移动网络、流量使用、热点      |
|            |            | [0]  | <b>已连接的设备</b><br>蓝牙、股射            |
|            |            |      | <b>应用和通知</b><br>权限、默认应用           |
|            |            |      | 电池<br>100%                        |
|            |            | Ø    | 显示<br>亚纸、体眼、字体大小                  |
|            |            | 4)   | <b>声音</b><br>音量、振动、勿扰             |
|            |            | Ō    | Screenshot                        |
|            |            | ≡    | <b>存储</b><br>已使用 36%- 还剩 10.25古字竹 |
|            |            | â    | 安全性和位置信息<br>屏幕锁定                  |
|            |            |      | 用户和帐号<br>当前用户:机主                  |
|            |            | Ť    | <b>无障碍</b><br>屏幕阅读器、显示、互动控件       |
|            |            | ()   | <b>系统</b><br>语言、时间、音份、更新          |
|            |            |      |                                   |
|            |            |      |                                   |
|            |            |      |                                   |
|            |            |      |                                   |

在设置界面点击"显示",进入显示设置界面选择"亮度"进行背光设置,出现亮度调节滑块,调节亮度。TW-AC3399 出厂时默认设置为永不休眠,如果您需要休眠唤醒,请点击休眠选项,选择休眠时间。

| 🖻 Ý |    |                          |                      |            |              |     | ↔≣₿.           | 上午10:56 |
|-----|----|--------------------------|----------------------|------------|--------------|-----|----------------|---------|
| ÷   | 显示 |                          |                      |            |              |     |                |         |
|     |    | <b>亮度</b><br>100%        |                      |            |              |     |                |         |
|     |    | 自动调节病<br>根据环境光线          | 8 <b>度</b><br>表情况优化消 | 度          |              |     |                |         |
|     |    | 壁纸                       |                      |            |              |     |                |         |
|     |    | <b>休眠</b><br>Never sleep |                      |            |              |     |                |         |
|     | ~  | 高级<br>自动旋转屏幕             | 6、字体大/               | 、夏云大小      | . 屏保, HD     | MI  |                |         |
|     |    | 14.90.00.74.073          | BC 1 10703           | - and 1743 | C Di Dic Lin |     |                |         |
|     |    |                          |                      |            |              |     |                |         |
|     |    |                          |                      |            |              |     |                |         |
|     |    |                          |                      |            |              |     |                |         |
|     |    |                          |                      |            |              |     |                |         |
|     |    |                          |                      |            |              |     |                |         |
|     |    |                          |                      |            |              |     |                |         |
|     |    |                          |                      |            |              |     |                |         |
|     |    |                          |                      |            |              |     |                |         |
|     | ~  |                          |                      |            |              |     |                |         |
|     |    |                          |                      |            |              |     |                |         |
|     |    |                          |                      |            |              |     |                |         |
|     |    |                          |                      |            |              |     |                |         |
|     |    | $\square$                | $\triangleleft$      | 0          |              | []) | $[\mathbf{x}]$ |         |

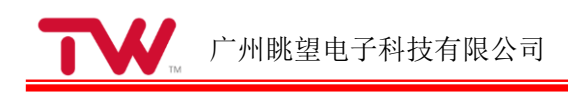

拖动滑动条可以进行背光设置,点击休眠按钮可以选择屏幕休眠时间。

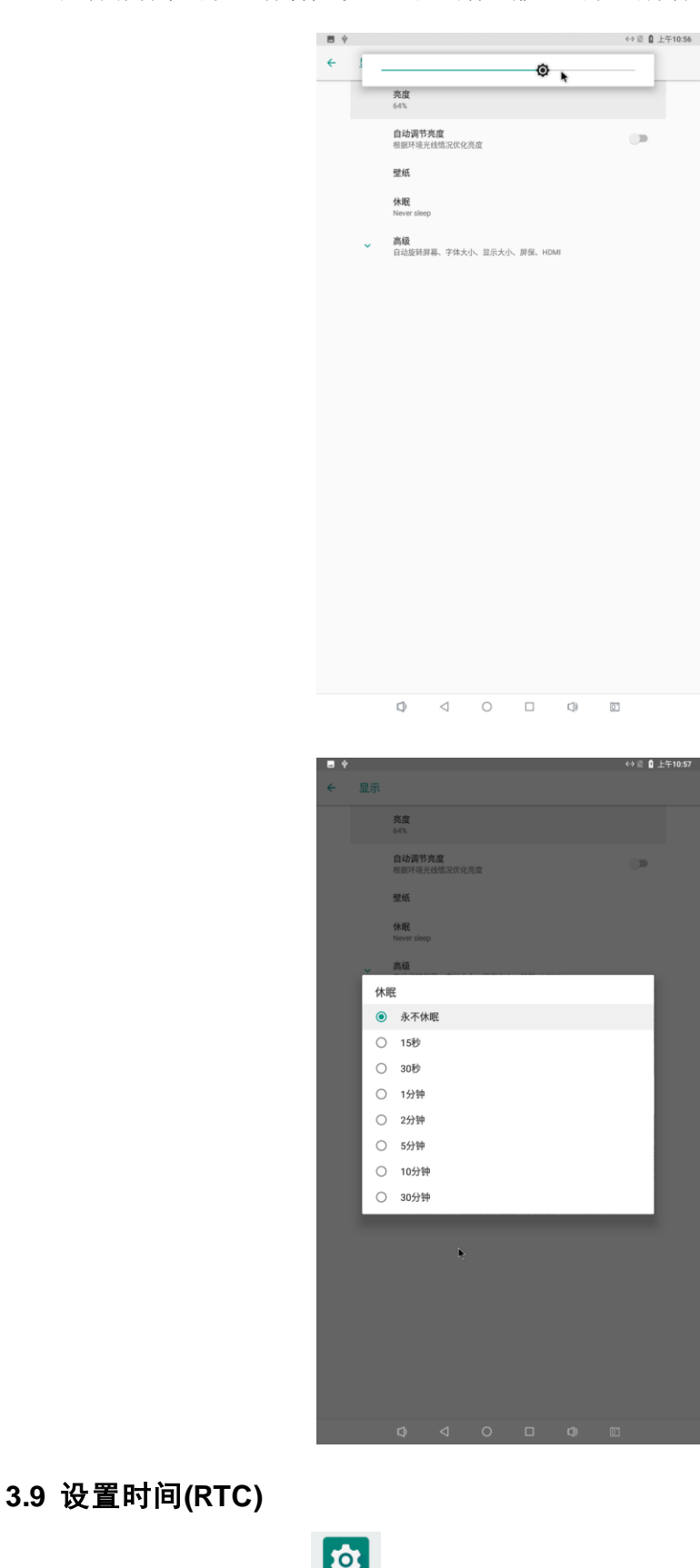

在应用程序界面点击" 27,进入设置界面:

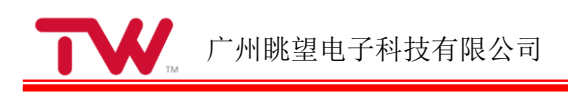

| <b>• •</b> |    |                       |                    |   |            | <>>◎夏 ┃ 上 | 午10:58 |
|------------|----|-----------------------|--------------------|---|------------|-----------|--------|
| ÷          | 系統 |                       |                    |   |            |           |        |
|            | •  | 语言和输)<br>Android 键。   | ∖法<br>≌(AOSP)      |   |            |           |        |
|            | С: | 手势                    |                    |   |            |           |        |
|            | 0  | 日期和时间<br>GMT+08:00    | <b>]</b><br>中国标准时间 | ۲ |            |           |        |
|            | ۵  | <b>备份</b><br>关闭       |                    |   |            |           |        |
|            | {} | 开发者选项                 | Ð                  |   |            |           |        |
|            | Ð  | 重 <b>置选项</b><br>网络、应用 | 成设备可以重复            | E |            |           |        |
|            | i  | 关于平板印<br>rk3399       | 电脑                 |   |            |           |        |
|            |    |                       |                    |   |            |           |        |
|            |    |                       |                    |   |            |           |        |
|            |    |                       |                    |   |            |           |        |
|            |    |                       |                    |   |            |           |        |
|            |    |                       |                    |   |            |           |        |
|            |    |                       |                    |   |            |           |        |
|            |    |                       |                    |   |            |           |        |
|            |    |                       |                    |   |            |           |        |
|            |    |                       |                    |   |            |           |        |
|            |    |                       |                    |   |            |           |        |
|            |    |                       |                    |   |            |           |        |
|            |    |                       | $\triangleleft$    | 0 | <b>(</b> ) | 01        |        |

选择 "系统",在这里可以更改日期和时间,并且在您断电之后时间仍可同步更新(确 保板子上已经安装了纽扣电池)。

|   | Ŷ   |                          |                 |   |   |     | - ⇔≣ ₿ | 上午10:58 |
|---|-----|--------------------------|-----------------|---|---|-----|--------|---------|
| ÷ | 日期和 | 时间                       |                 |   |   |     |        |         |
|   |     | 自动确定日<br>使用网络提供          | 期和时间            |   |   |     |        |         |
|   |     | <b>自动确定时</b><br>使用网络提供   | 区<br>約时区        |   |   |     |        |         |
|   |     | <b>设置日期</b><br>2021年7月28 | 8日              |   |   |     |        |         |
|   |     | <b>设置时间</b><br>上午10:58   |                 |   | ٠ |     |        |         |
|   |     | 选择时区<br>GMT+08:00:       | 中国标准时间          |   |   |     |        |         |
|   |     | 使用 24 小时<br>下午1:00       | 时制              |   |   |     |        |         |
|   |     |                          |                 |   |   |     |        |         |
|   |     |                          |                 |   |   |     |        |         |
|   |     |                          |                 |   |   |     |        |         |
|   |     |                          |                 |   |   |     |        |         |
|   |     |                          |                 |   |   |     |        |         |
|   |     |                          |                 |   |   |     |        |         |
|   |     |                          |                 |   |   |     |        |         |
|   |     |                          |                 |   |   |     |        |         |
|   |     |                          |                 |   |   |     |        |         |
|   |     |                          |                 |   |   |     |        |         |
|   |     | ¢                        | $\triangleleft$ | 0 |   | []) |        |         |
|   |     |                          |                 |   |   |     |        |         |

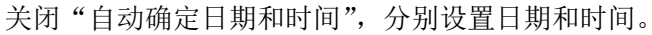

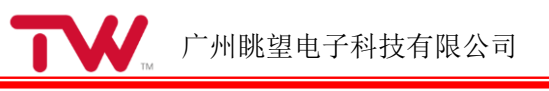

| <b>⊡</b> † |      |                  |                    |    |     |            |    |    |    | <b>(·)</b> | 12 D 上9 | 11:00 |
|------------|------|------------------|--------------------|----|-----|------------|----|----|----|------------|---------|-------|
| ÷          | 日期和日 |                  |                    |    |     |            |    |    |    |            |         |       |
|            |      | 自动确定日<br>使用网络提   | 3期和8<br>供的时间       | 前间 |     |            |    |    |    |            | >       |       |
|            |      | 自动确定B<br>使用网络提   | <b>1区</b><br>供的时间  |    |     |            |    |    |    |            |         |       |
|            |      | 设置日期<br>2021年7月2 |                    |    |     |            |    |    |    |            |         |       |
|            |      | 设置时间<br>上午11:00  |                    |    |     |            |    |    |    |            |         |       |
|            |      | 选择B 2<br>GMT+C   | 2021年<br><b>7日</b> | 20 |     | <b>王</b> 二 | -  |    |    |            |         |       |
|            |      |                  | <u>и</u>           | 20 |     | 미그         | -  |    |    |            |         |       |
|            |      | 使用 2<br>下午13     | <                  |    | 203 | 21年7月      | 9  |    | ,  |            | •       |       |
|            |      |                  | Π                  | -  | =   | Ξ          | 8  | 五  | ×  |            |         |       |
|            |      |                  |                    |    |     |            | 1  | 2  | 3  |            |         |       |
|            | ~    |                  | 4                  | 5  | 6   | 7          | 8  | 9  | 10 |            |         |       |
|            |      |                  | 11                 | 12 | 13  | 14         | 15 | 16 | 17 |            |         |       |
|            |      |                  | 18                 | 19 | 20  | 21         | 22 | 23 | 24 |            |         |       |
|            |      |                  | 25                 | 26 | 27  | 28         | 29 | 30 | 31 |            |         |       |
|            |      |                  |                    |    |     |            |    |    |    |            |         |       |
|            |      |                  |                    |    |     |            | 収別 | 1  | 确定 |            |         |       |
|            |      |                  |                    |    |     |            |    |    |    |            |         |       |
|            |      |                  |                    |    |     |            |    |    |    |            |         |       |
|            |      |                  |                    |    |     |            |    |    |    |            |         |       |
|            |      |                  |                    |    |     |            |    |    |    |            |         |       |
|            |      |                  |                    |    |     |            |    |    |    |            |         |       |
|            |      |                  |                    |    |     |            |    |    |    |            |         |       |
|            |      |                  |                    |    |     |            |    |    |    |            |         |       |
|            |      |                  |                    |    |     |            |    |    |    |            |         |       |
|            |      |                  |                    |    |     |            |    |    |    |            |         |       |
| _          |      |                  | _                  | _  | _   | _          | _  | _  |    | _          | _       | _     |

点击"设置日期"

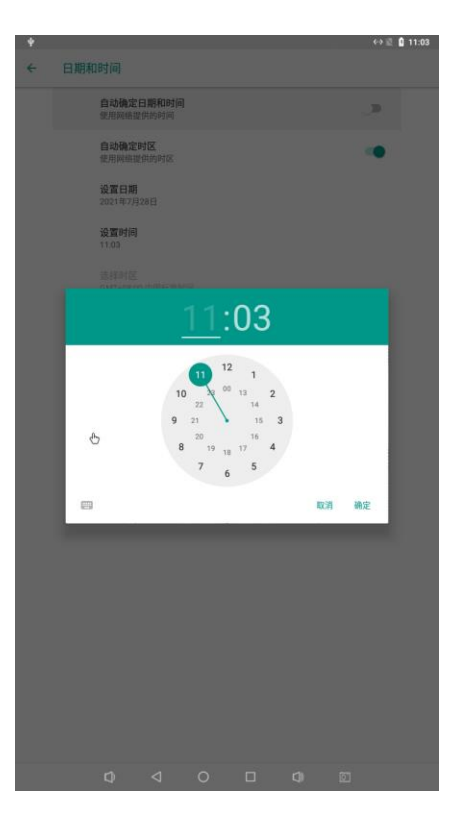

点击"设置日期"和"设置时间"设置好之后,就可以给板子断电再上电,再次进入时间设置界面,就会看到时间已经同步更新了。

### 3.10 以太网测试

插入网线后,打开设置,如下图:

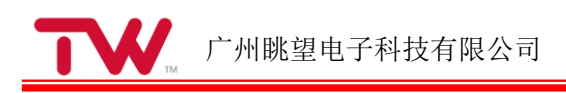

| <b>₽</b> \$ |      |                        |                    |        |   |       | (   | > 🖹 🗋 11:04 |
|-------------|------|------------------------|--------------------|--------|---|-------|-----|-------------|
| ۹           | 在设置中 | 搜索                     |                    |        |   |       |     |             |
|             | •    | <b>网络和互</b><br>WLAN、移行 | <b>美网</b><br>动网络、流 | 量使用、热点 | X |       |     |             |
|             | [    | 已连接的;<br>蓝牙、投射         | 受备                 |        |   |       |     |             |
|             |      | 应用和通9<br>权限、默认         | <b>0</b><br>应用     |        |   |       |     |             |
|             |      | <b>电池</b><br>100%      |                    |        |   |       |     |             |
|             | Ø    | <b>显示</b><br>壁纸、休眠     | 、字体大小              |        |   |       |     |             |
|             | 4)   | <b>声音</b><br>音量、振动     | 、勿扰                |        |   |       |     |             |
|             | Ō    | Screensho              | ot                 |        |   |       |     |             |
|             | ≡    | <b>存储</b><br>已使用 36%   | - 还剩 10.2          | 5吉字节   |   |       |     |             |
|             | â    | 安全性和(<br>屏幕锁定          | 立置信息               |        |   |       |     |             |
|             |      | 用户和帐<br>当前用户:          | <b>号</b><br>机主     |        |   |       |     |             |
|             | Ť    | <b>无障碍</b><br>屏幕词读器    | 、显示、互              | 动控件    |   |       |     |             |
|             | ()   | <b>系统</b><br>语言、时间     | 、备份、更              | 浙      |   |       |     |             |
|             |      |                        |                    |        |   |       |     |             |
|             |      |                        |                    |        |   |       |     |             |
|             |      |                        |                    |        |   |       |     |             |
|             |      | 4                      | 1                  | 0      | - | -     |     |             |
|             |      | 1                      | $\leq$             | 0      |   | C.(J) | 0.1 |             |

点击网络和互联网

| 8 Ý |     |                        |                 |   |     |    | 11:04 |
|-----|-----|------------------------|-----------------|---|-----|----|-------|
| ÷   | 网络和 | 和互联网                   |                 |   |     |    | ÷     |
|     | •   | WLAN                   |                 |   |     |    |       |
|     |     | 移动网络                   |                 |   |     |    |       |
|     | 0   | 流量使用情<br>已使用0B         | 况               |   |     |    |       |
|     | 0   | 热点和网络<br><sup>美闭</sup> | 共享              |   |     |    |       |
|     | 07  | VPN<br>无               |                 |   |     |    |       |
|     |     | 手机套餐                   |                 |   |     |    |       |
|     | <>  | Ethernet               |                 |   |     |    |       |
|     | ¥   | 飞行模式                   |                 |   |     |    |       |
|     |     |                        |                 |   |     |    |       |
|     |     |                        |                 |   |     |    |       |
|     |     |                        |                 |   |     |    |       |
|     |     |                        |                 |   |     |    |       |
|     |     |                        |                 |   |     |    |       |
|     |     |                        |                 |   |     |    |       |
|     |     | $\Box$                 | $\triangleleft$ | 0 | C)) | 01 |       |

点击"Ethernet"可以选择自动获取 IP DHCP 或者静态 IP。推荐使用 DHCP,如果设置静态 IP,请确保您的网络参数可用。

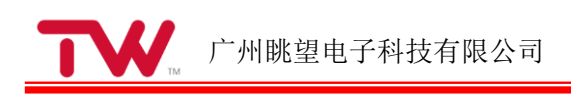

| 8 Ý |         |                               |                 |   |    | $\leftrightarrow \mathbb{Z}$ | 11:07 |
|-----|---------|-------------------------------|-----------------|---|----|------------------------------|-------|
| ÷   | Etherne | t                             |                 |   |    |                              |       |
|     | 1       | IP address<br>192.168.0.1     | 44              |   |    |                              |       |
|     | 1       | netmask<br>255.255.255        | i.0             |   |    |                              |       |
|     | 1       | <b>gateway</b><br>192.168.0.1 |                 |   |    |                              |       |
|     | 1       | dns1<br>fe80::1%eth0          |                 |   |    |                              |       |
|     |         | dns2<br>192.168.0.1           |                 |   |    |                              |       |
|     | E       | Ethernet Ip                   | mode            |   |    |                              |       |
|     |         |                               |                 |   |    |                              |       |
|     |         |                               |                 |   |    |                              |       |
|     |         |                               |                 |   |    |                              |       |
|     |         |                               |                 |   |    |                              |       |
|     |         |                               |                 |   |    |                              |       |
|     |         |                               |                 |   |    |                              |       |
|     |         |                               |                 |   |    |                              |       |
|     |         |                               |                 |   |    |                              |       |
|     |         |                               |                 |   |    |                              |       |
|     |         | D                             | $\triangleleft$ | 0 | () | 0                            |       |

默认获取 IP 方式为 "dhcp", 如果要设置静态 IP, 点击 "Ethernet mode", 进行模式选择。

| ■ ¥<br>← | Ethern | et                        |      |  |  | 2 11:05 |
|----------|--------|---------------------------|------|--|--|---------|
|          |        | IP address<br>192.168.0.1 | 44   |  |  |         |
|          |        | netmask<br>255.255.25     |      |  |  |         |
|          |        | gateway<br>192.168.0.1    |      |  |  |         |
|          |        | dns1<br>fe80::1%eth       |      |  |  |         |
|          |        | dns2<br>192.168.0.1       |      |  |  |         |
|          |        | Ethernet Ip<br>dhcp       | mode |  |  |         |
|          | Eth    | ernet lp r                | node |  |  |         |
|          | 0      | static                    |      |  |  |         |
|          | ۲      | dhcp                      |      |  |  |         |
|          |        |                           |      |  |  |         |
|          |        |                           |      |  |  |         |
|          |        |                           |      |  |  |         |
|          |        |                           |      |  |  |         |
|          |        |                           |      |  |  |         |
|          |        |                           |      |  |  |         |
|          |        |                           |      |  |  |         |
|          |        |                           |      |  |  |         |

| <b>•</b> • |                                        | \leftrightarrow 🖹 🚺 11:07 |
|------------|----------------------------------------|---------------------------|
| ÷          | Ethernet                               |                           |
|            | IP address<br>192.168.0.144            |                           |
|            | netmask<br>255,255,255,0               |                           |
|            | Ethernet                               |                           |
|            | IP 地址                                  |                           |
|            | 192.168.0.144                          |                           |
|            | 网关                                     |                           |
|            | 192.168.0.1                            |                           |
|            | netmask                                |                           |
|            | 255.255.255.0                          |                           |
|            | DNS 1                                  |                           |
|            | fe80::1%eth0                           |                           |
|            | DNS 2                                  |                           |
|            | 192.168.0.1 <sub>Ĭ</sub>               |                           |
|            |                                        |                           |
|            | CANCEL CONNEC                          |                           |
|            |                                        |                           |
|            |                                        |                           |
|            |                                        |                           |
|            |                                        |                           |
|            |                                        |                           |
|            | Suggest contact names? Touch for info. | Ŷ                         |
| 1          | 2 3 4 5 6 7 8 9                        | 0                         |
| q          | wertyuro                               | p 📾                       |
|            |                                        |                           |
| а          | ѕатдпјкі                               | •                         |
| +          | z x c v b n m !                        | ? 🔺                       |
| _          |                                        | _                         |
| ?123       | English                                | . 🙂                       |
|            |                                        |                           |
|            |                                        |                           |

配置完成后点击 connect, 保存设置。

注意:在4G、wifi、以太网同时存在的情况下,默认优先使用以太网。

#### 3.11 WiFi 测试

WiFi 测试使用 wifi&Bluetooth 一体模块,选择设置,界面如下:

| 🖻 Ý |     |                       |                 |   |   |     | $\leftrightarrow \mathbb{Z}$ | 11:08 |
|-----|-----|-----------------------|-----------------|---|---|-----|------------------------------|-------|
| ÷   | 网络和 | 口互联网                  |                 |   |   |     |                              | -     |
|     | ٠   | WLAN<br>未连接           |                 |   | × |     |                              |       |
|     |     | 移动网络                  |                 |   |   |     |                              |       |
|     | 0   | <b>流量使用情</b><br>已使用0B | 况               |   |   |     |                              |       |
|     | (6) | <b>热点和网络</b><br>关闭    | 共享              |   |   |     |                              |       |
|     | 07  | VPN<br>无              |                 |   |   |     |                              |       |
|     |     | 手机套餐                  |                 |   |   |     |                              |       |
|     | <>  | Ethernet              |                 |   |   |     |                              |       |
|     | ¥   | 飞行模式                  |                 |   |   |     |                              |       |
|     |     |                       |                 |   |   |     |                              |       |
|     |     |                       |                 |   |   |     |                              |       |
|     |     |                       |                 |   |   |     |                              |       |
|     |     |                       |                 |   |   |     |                              |       |
|     |     |                       |                 |   |   |     |                              |       |
|     |     |                       |                 |   |   |     |                              |       |
|     |     |                       |                 |   |   |     |                              |       |
|     |     |                       |                 |   |   |     |                              |       |
|     |     |                       |                 |   |   |     |                              |       |
|     |     |                       |                 |   |   |     |                              |       |
|     |     |                       | $\triangleleft$ | 0 |   | C)) | 01                           |       |

注意:测试 WiFi 时,将有线网络拔掉。

点击"网络和互联网",打开 WIFI 开关。

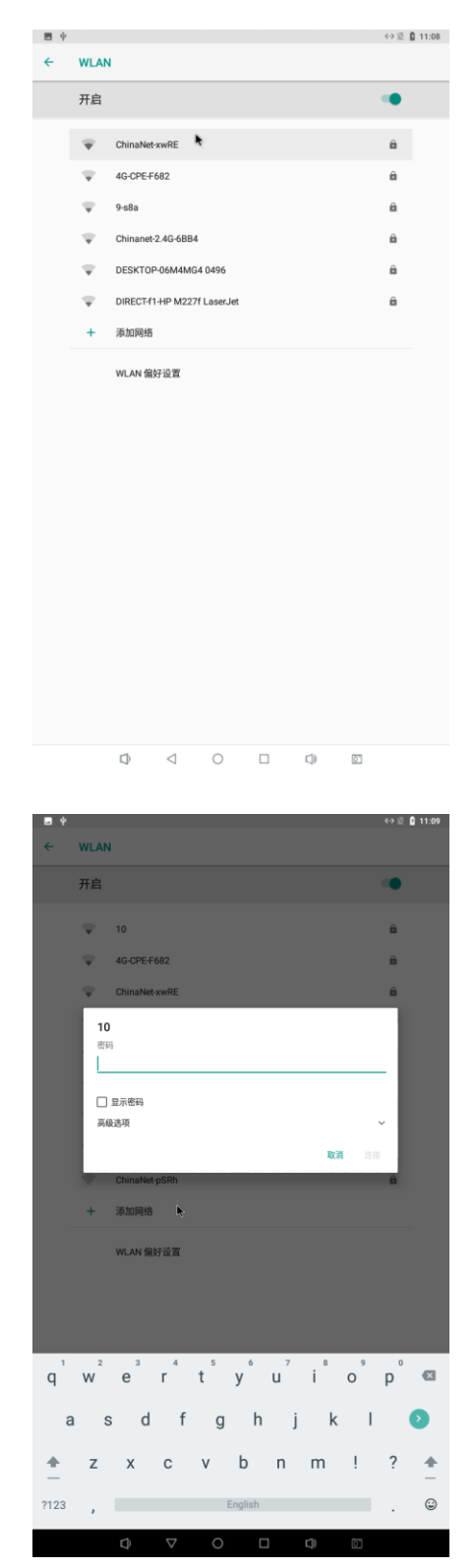

点击需要连接的热点并输入密码。连接成功后可以打开桌面的浏览器进行网上测试。

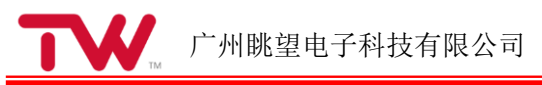

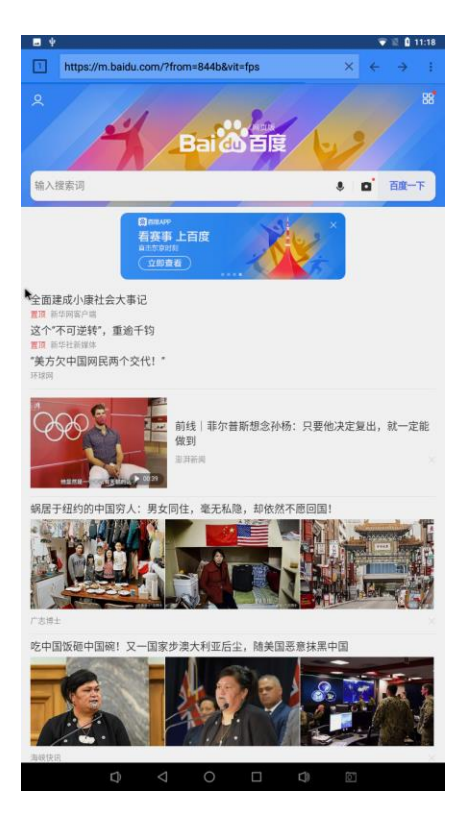

### 3.12 蓝牙测试

蓝牙功能测试使用 WiFi&Bluetooth 一体模块,测试方法如下: 选择设置:

| 🖻 Ý |     |                    |                 |   |   |     |    | 11:19 |
|-----|-----|--------------------|-----------------|---|---|-----|----|-------|
| ÷   | 已连持 | 妾的设备               |                 |   |   |     |    |       |
|     | *   | <b>藍牙</b><br>关闭    |                 |   |   |     |    |       |
|     | 2   | <b>投射</b><br>未连接   |                 |   | • |     |    |       |
|     | ψ   | USB<br>未连接         |                 |   |   |     |    |       |
|     | ē   | <b>打印</b><br>已开启1耳 | 时印服勇            |   |   |     |    |       |
|     |     |                    |                 |   |   |     |    |       |
|     |     |                    |                 |   |   |     |    |       |
|     |     |                    |                 |   |   |     |    |       |
|     |     |                    |                 |   |   |     |    |       |
|     |     |                    |                 |   |   |     |    |       |
|     |     |                    |                 |   |   |     |    |       |
|     |     |                    |                 |   |   |     |    |       |
|     |     |                    |                 |   |   |     |    |       |
|     |     |                    |                 |   |   |     |    |       |
|     |     |                    |                 |   |   |     |    |       |
|     |     |                    |                 |   |   |     |    |       |
|     |     |                    |                 |   |   |     |    |       |
|     |     |                    |                 |   |   |     |    |       |
|     |     |                    |                 |   |   |     |    |       |
|     |     |                    | $\triangleleft$ | 0 |   | []) | 01 |       |

点击"蓝牙"进入蓝牙设置界面。

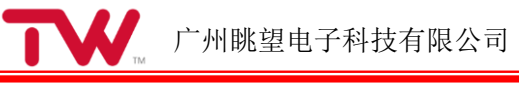

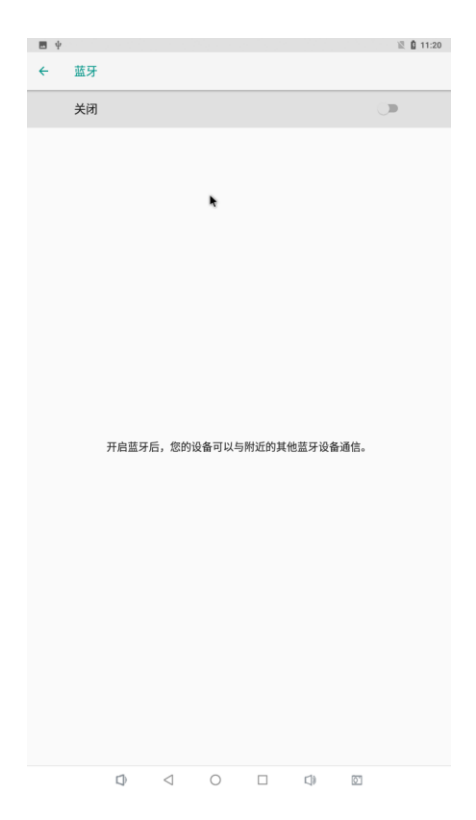

点击右上角图标打开蓝牙开关,同时打开手机蓝牙进行扫描,点击"rk3399"进行配对。

| ∎ ¥<br>← | 蓝牙                  |                       |            |              |    | *  | 2 11:23 |
|----------|---------------------|-----------------------|------------|--------------|----|----|---------|
|          | 开启                  |                       |            |              |    | •  | •       |
|          |                     | 向其他设备。                | 2示为"rk3399 |              |    |    |         |
|          |                     | 已配对的设备                | ł          |              |    |    |         |
|          | +                   | 与新设备配                 | 财          |              |    |    |         |
|          |                     | <b>设备名称</b><br>rk3399 |            | R            |    |    |         |
|          |                     | 收到的文件                 |            |              |    |    |         |
|          |                     | 平板电脑的言                | i牙地址: 22:  | 22:7A:79:08: |    |    |         |
|          | 要                   | 与Mi 10配               | 对吗?        |              |    |    |         |
|          | <sup>蓝牙</sup><br>21 | 肥时间<br>2653           |            |              |    |    |         |
|          |                     | 允许访问您的                | 5通讯录和通;    | 舌记录          |    |    |         |
|          |                     |                       |            |              | 取消 | 配对 |         |
|          |                     |                       |            |              |    |    |         |
|          |                     |                       |            |              |    |    |         |
|          |                     |                       |            |              |    |    |         |
|          |                     |                       |            |              |    |    |         |
|          |                     |                       |            |              |    |    |         |
|          |                     |                       |            |              |    |    |         |
|          |                     |                       |            |              |    |    |         |
|          |                     |                       |            |              |    |    |         |
|          |                     |                       |            |              |    |    |         |

点击可用设备中的手机设备(以实际为准),开始配对。配对成功后可以在手机上通过 蓝牙发送文件给开发板。

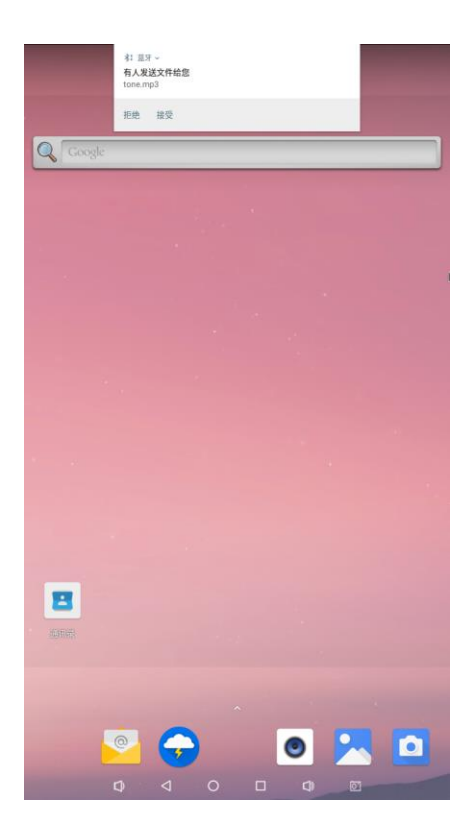

### 3.13 TF 卡及 USB 存储测试

本测试为 TF 卡及 usb 存储设备的测试。将 TF 卡设备插入到开发板中。系统将自动检测到 TF 卡的插入。例如这里点击"SD 卡",进行文件浏览。

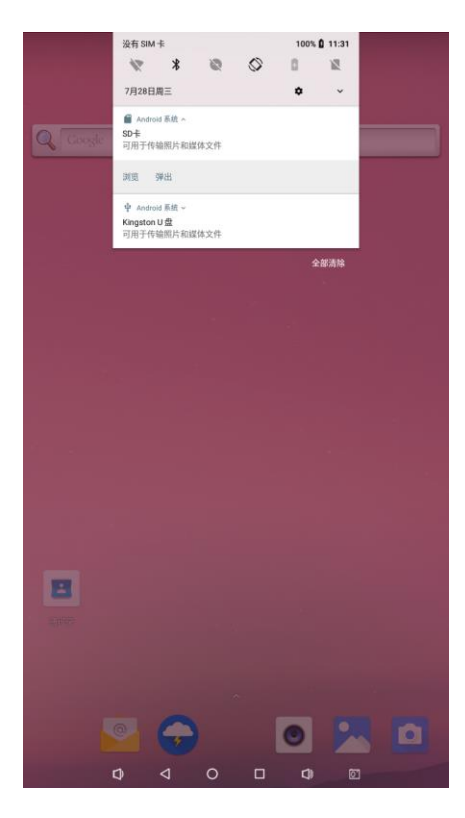

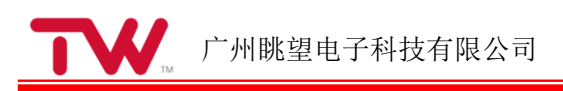

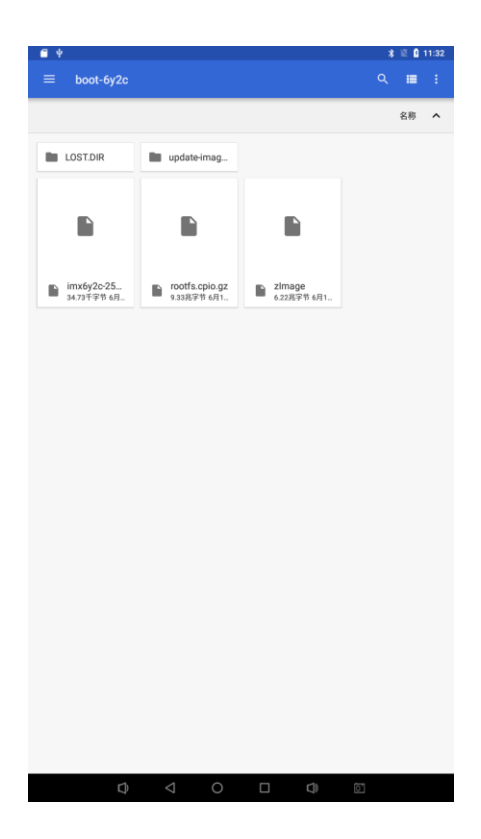

### 3.14 USB 鼠标测试

系统运行之后,在 USB host 上插入 USB 鼠标,您就会在界面内看到鼠标光标"您可以通过鼠标操作 Android 系统。

### 3.15 串口测试

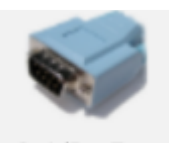

打开桌面上的串口测试程序 SerialPortTest

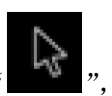

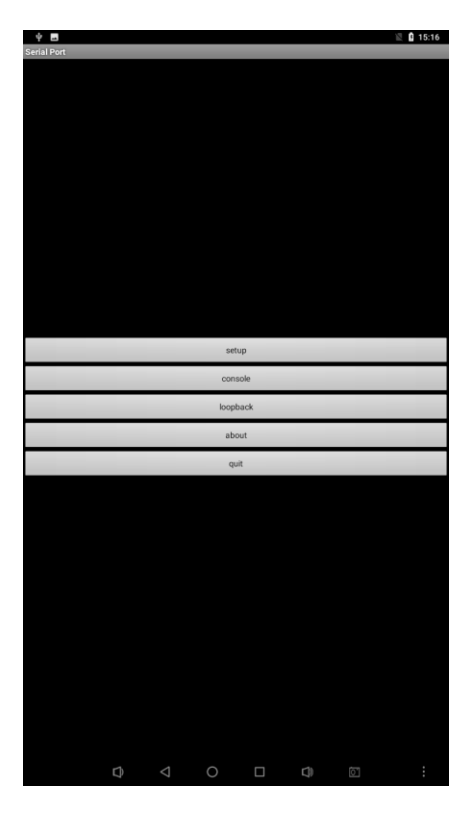

测试串口 uart6 可以采用回环测试的方法,将 uart6 的收发引脚进行短接,点击 setup, Device 选择/dev/ttyS6,Baudrate 选择 115200

| Ý     |               |   |   |  | 🖹 🕻 15:13 |
|-------|---------------|---|---|--|-----------|
| Seria | al port setup |   |   |  |           |
|       |               |   |   |  |           |
|       | Davias        |   |   |  |           |
|       | Device        |   |   |  |           |
|       | /dev/ttyS6    |   |   |  |           |
|       | Raud rat      | 0 |   |  |           |
|       | 115200        | e |   |  |           |
|       | 113200        |   |   |  |           |
|       |               |   |   |  |           |
|       |               |   |   |  |           |
|       |               |   |   |  |           |
|       |               |   |   |  |           |
|       |               |   |   |  |           |
|       |               |   |   |  |           |
|       |               |   |   |  |           |
|       |               |   |   |  |           |
|       |               |   |   |  |           |
|       |               |   |   |  |           |
|       |               |   |   |  |           |
|       |               |   |   |  |           |
|       |               |   |   |  |           |
|       |               |   |   |  |           |
|       |               |   |   |  |           |
|       |               |   |   |  |           |
|       |               |   |   |  |           |
|       |               |   |   |  |           |
|       |               |   |   |  |           |
|       |               |   |   |  |           |
|       |               |   |   |  |           |
|       |               |   |   |  |           |
|       |               |   |   |  |           |
|       |               |   |   |  |           |
|       |               |   |   |  |           |
|       |               |   |   |  |           |
|       |               |   |   |  |           |
|       |               |   |   |  |           |
|       |               |   |   |  |           |
|       |               |   |   |  |           |
|       |               |   |   |  |           |
|       |               |   |   |  |           |
|       |               |   |   |  |           |
|       |               |   |   |  |           |
|       |               |   |   |  |           |
|       |               |   |   |  |           |
|       |               |   |   |  |           |
|       |               |   |   |  |           |
|       |               |   |   |  |           |
|       |               |   |   |  |           |
|       |               |   |   |  |           |
|       |               |   |   |  |           |
|       |               |   | 0 |  |           |
|       |               |   |   |  |           |

然后点击上一级菜单中的"Loopback"选项进行回环测试。

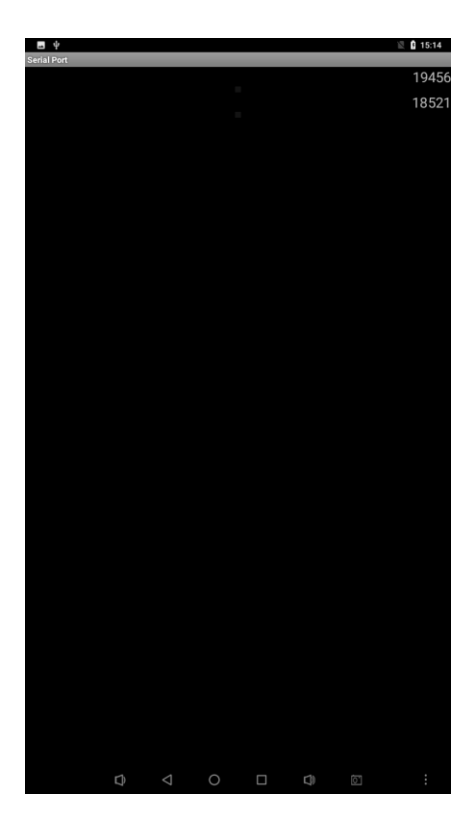

### 3.16 4G 拨号上网测试

TW-AC3399 支持 EC20 CEHC 4G 模块上网,支持中国移动与中国联通 4G、3G、2G。 断电,将 EC20 模块安装到底板的 MINI-PCIE 接口后,上电测试。

|        | CMCC                                      | ¢    | 100 | \$ 0 11:53 |  |
|--------|-------------------------------------------|------|-----|------------|--|
|        | 7                                         | ×    | 1   | Q          |  |
| Google | WLAN -                                    | 重牙・  | 4   | ost •      |  |
|        | 0                                         | 0    |     | 4          |  |
|        | 自动毁碎                                      | 化物理试 | 81  | hilli siz  |  |
|        | *                                         | 2    |     |            |  |
|        | 法期代了                                      | 影射   |     |            |  |
|        | 7月28日周三                                   |      |     | • •        |  |
|        | 单 Android系统 ∧<br>Kingston U盘<br>可用于传输照片和键 | 体文件  |     |            |  |
|        | 調整 弹出                                     |      |     |            |  |
|        |                                           |      |     | 全部清除       |  |
|        |                                           |      |     |            |  |
| 8      |                                           |      |     |            |  |
| 8      | •                                         |      | •   |            |  |

打开 4G 开关,点击桌面浏览器应用进行 4G 上网测试。

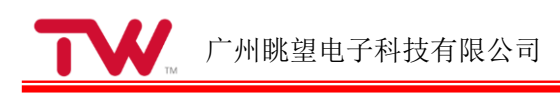

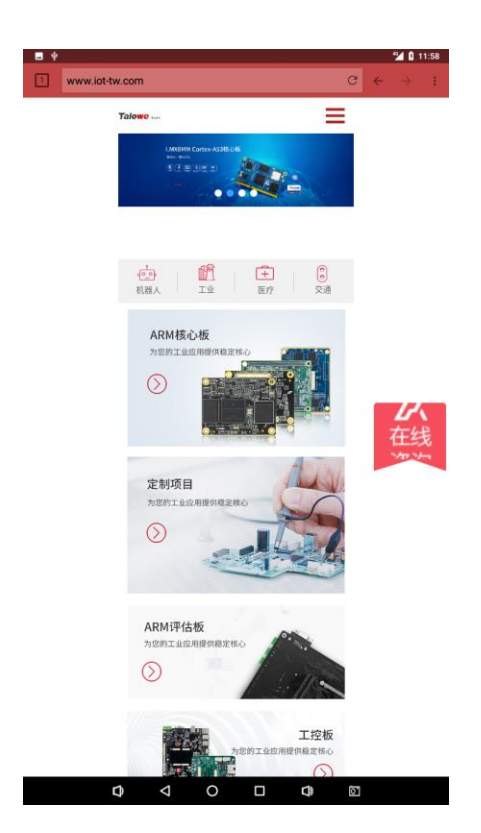

关于首选网络类型:

默认镜像启动时默认的首选网络类型可能不符合实际客户需求,例如插 4G 电信卡时,镜像默认的首选网络类型为 3G,当然您可以在设置中将其修改为 4G 网络。

如果您想设置镜像默认的首选网络类型可以进行如下操作:

1、判断您想要的网络类型 id

logcat -s NetworkSettings | grep settingsNetworkMode

然后手动修改首选网络类型,选择您想要的网络类型

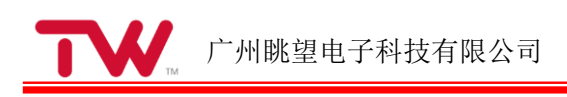

| ∎ ¥<br>← | 移动网络                  | 各                    |        |         |       | 2  | d 🛈 11:59 |
|----------|-----------------------|----------------------|--------|---------|-------|----|-----------|
|          | 移动数据<br>通过移动网         | 赌访问数据                |        |         |       |    | •         |
|          | <b>漫游</b><br>漫游时连接    | 到移动数据                | 网络服务   |         |       |    | •         |
|          | <b>流量使用</b><br>7月28日至 | <b>情况</b><br>8月27日期间 | 使用的移动数 | y据流量为:1 | 748 B |    |           |
|          | 首选网络<br>LTE (建议)      | 类型<br>)              |        |         |       |    |           |
|          | 网络                    |                      |        |         |       |    |           |
|          | 自动选择                  | 网络                   |        |         |       |    | •         |
|          | 首选                    | 网络类型                 | ļ      |         |       |    |           |
|          | ۲                     | LTE(建                | 议)     |         |       |    |           |
|          | 0                     | 3G                   |        |         |       |    |           |
|          | 0                     | 2G                   |        |         |       |    |           |
|          |                       |                      |        |         |       | 取消 |           |
|          |                       |                      |        |         |       |    |           |
|          |                       |                      |        |         |       |    |           |
|          |                       |                      |        |         |       |    |           |
|          |                       |                      |        |         |       |    |           |
|          |                       |                      |        |         |       |    |           |
|          |                       |                      |        |         |       |    |           |
|          |                       |                      |        |         |       |    |           |
|          |                       |                      |        |         |       |    |           |
|          |                       | 4                    |        | 0       |       |    |           |

## 3.17 USB 摄像头测试

将 USB 摄像头插到 TW-AC3399 开发板,打开相机,并点击拍照按钮进行拍照测试

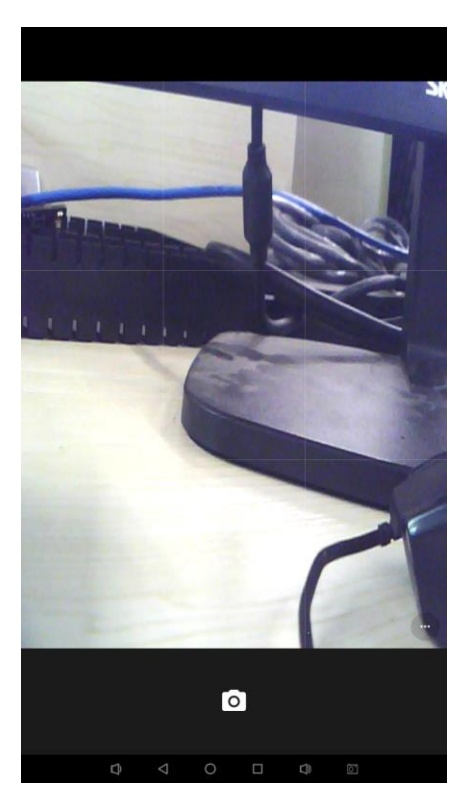

在屏幕左侧向右滑动,将出现设置页面。在此界面可以进行拍照模式和录像模式的切换,同时也可以点击右上角的设置按钮进行参数设置。

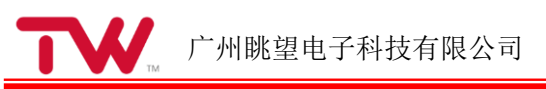

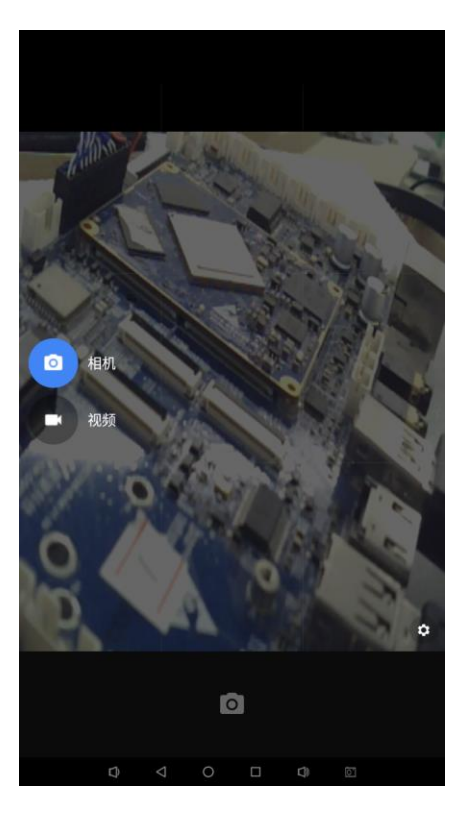

点击右上角的设置按钮,进入参数设置界面。

| ← 设置                  |   |
|-----------------------|---|
| 分辨率和画质                |   |
| 拍照声音                  |   |
| 保存位置信息                | • |
| 人脸识别                  | - |
| 照片和录像保存位置<br>相机默认存储路径 |   |
| 高级                    |   |
| 还原默认设置                |   |
|                       |   |
|                       |   |
|                       |   |
|                       |   |
|                       |   |
|                       |   |
|                       |   |
|                       |   |
|                       |   |
|                       |   |
|                       |   |
|                       |   |
|                       |   |
|                       |   |

点击下面视频按钮开始录像。

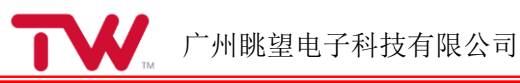

00:02

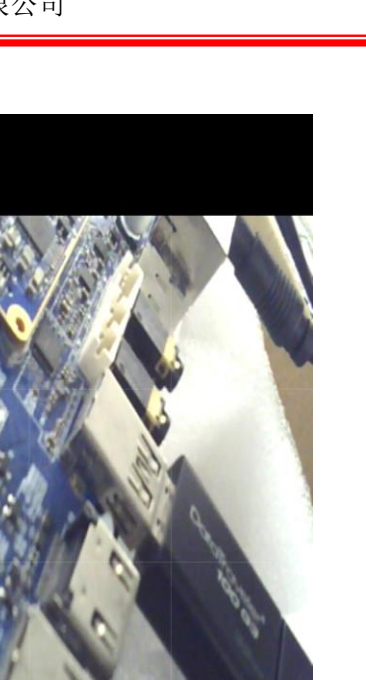

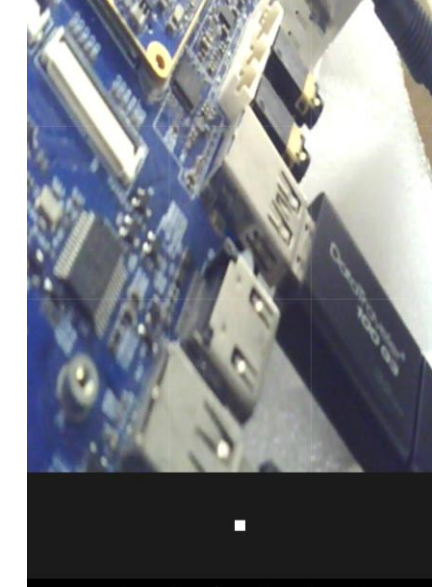

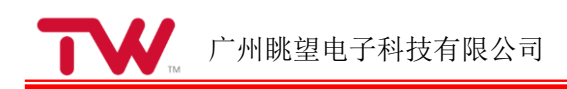

# 4 系统定制

### 4.1 界面去掉顶部 Google 搜索栏

在/build/target/produc/core.mk

删掉 QuickSearchBox

| <pre>InputDevices \ KeyChain \ Keyguard \ LatinIME \ Launcher2 \ ManagedProvisioning \ MtpDocumentsProvider \ PicoTts \ PacProcessor \ libpac \ PrintSpooler \ PrintRecommendationService \ ProxyHandler \ QuickSearchBox Settings \ SharedStorageBackup \ StorageManager \ Telecom \ TeleService \ VpnDialogs \ vr \ MmsService</pre> |
|----------------------------------------------------------------------------------------------------|
| <pre># The set of packages whose code can be loaded by the system server. PRODUCT_SYSTEM_SERVER_APPS += \     FusedLocation \     InputDevices \     KeyChain \     Telecom \</pre>                                                                                                    |
| <pre># The set of packages we want to force 'speed' compilation on. PRODUCT_DEXPREOPT_SPEED_APPS += \</pre>                                                                                                    |

图 4.1 core.mk

将 packages/apps/Launcher3/src/com/android/launcher3/config/BaseFlags.java 中的 public static final boolean QSB\_ON\_FIRST\_SCREEN = true;修改为 false

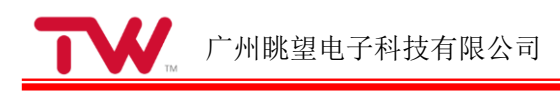

| 😣 🗖 🗊 🛛 Ba                                                                                                    | seFlags.java (~/csh/3399/packages/apps/Launcher3/s                                                                                                    | rc/com/a                                                                                                    | ndroid/launcher3/cor                                                                                                    | ifig) - gedit                                       |                |    |
|----------------------------------------------------------------------------------------------------|----------------------------------------------------------------------------------------------------|----------------------------------------------------------------------------------------------------|----------------------------------------------------------------------------------------------------|-----------------------------------------------------|----------------|----|
| Open 👻                                                                                                    | F                                                                                                    |                                                                                                    |                                                                                                    |                                                     | Sav            | ve |
| // Whe<br>public<br>// Whe<br>public<br>// Whe<br>public<br>// Whe<br>public<br>// Whe<br>public                                                                                                    | en enabled allows to use any point on the fa<br>static final boolean LAUNCHER3_DIRECT_SCRO<br>en enabled while all-apps open, the soft inp<br>static final boolean LAUNCHER3_UPDATE_SOFT<br>en enabled the promise icon is visible in al<br>static final boolean LAUNCHER3_PROMISE_APP<br>en enabled uses the AllAppsRadialGradientAnd<br>static final boolean LAUNCHER3_GRADIENT_AL<br>en enabled allows use of physics based motio<br>static final boolean LAUNCHER3_PHYSICS = t<br>en enabled allows use of spring motions on t<br>static final boolean LAUNCHER3_SPRING_ICON                                                                                                    | st scro<br>LL = tr<br>ut will<br>INPUT_<br>l apps<br>S_IN_AL<br>ScrimDr<br>L_APPS<br>ns in t<br>rue;<br>he icon<br>S = tru                                                               | <pre>illbar to start dr<br/>ue;<br/>be set to adjust<br/>MODE = false;<br/>while installatio<br/>L_APPS = false;<br/>awable for all ap<br/>= true;<br/>he Launcher.<br/>s.<br/>e;</pre> | agging.<br>resize .<br>n an app.<br>ps              |                |    |
| <pre>// Fea<br/>public<br/>// Whe<br/>public<br/>// Whe<br/>public<br/>// Whe<br/>public<br/>// Whe<br/>public<br/>// Whe<br/>public<br/>// Whe<br/>public<br/>// Whe<br/>public<br/>// Fea<br/>public</pre> | ture flag to enable moving the QSB on the 0<br>: static final boolean QSB_ON_FIRST_SCREEN =<br>en enabled the all-apps icon is not added to<br>: static final boolean NO_ALL_APPS_ICON = tr<br>in enabled fling down gesture on the first w<br>: static final boolean PULLDOWN_SEARCH = fal<br>en enabled the status bar may show dark icon<br>: static final boolean LIGHT_STATUS_BAR = fa<br>en enabled, icons not supporting {@link Adap<br>#Drawable}.<br>: static final boolean LEGACY_ICON_TREATMENT<br>en enabled, adaptive icons would have shadow<br>: static final boolean ADAPTIVE_ICON_SHADOW<br>en enabled, app discovery will be enabled if<br>: static final boolean DISCOVERY_ENABLED = f<br>en enabled, the qsb will be moved to the hot<br>: static final boolean QSB_IN_HOTSEAT = true<br>entures to control Launcher3Go behavior<br>: static final boolean GO DISABLE WIDGETS = | <pre>th scre<br/>false;<br/>the ho<br/>ue;<br/>orkspac<br/>se;<br/>s based<br/>lse;<br/>tiveIco<br/>= true<br/>s baked<br/>= true;<br/>servic<br/>alse;<br/>seat.<br/>;<br/>false:</pre> | ten of the workspa<br>tseat.<br>I on the top of th<br>nDrawable} will b<br>when being store<br>te is implemented                                                                        | ce.<br>• wallpaper.<br>• wrapped in<br>d to icon ca | {@link<br>che. |    |
| }                                                                                                    |                                                                                                    | Java 🔻                                                                                                    | Tab Width: 8 🔻                                                                                                    | Ln 52, Col 60                                       | ▼ IN           | ١S |

图 4.2 BaseFlags.java

### 4.2 系统预装 APP 的目录

在 device/rockchip/rk3399 目录下,存在 preinstall\_del、preinstall\_del\_forever, 把需要安装的软件放在对应目录即可。

Preinstall: 预置不可卸载 apk 将 apk 文件放置该目录即可 apk 最好不带中文。

preinstall\_del: 预置可卸载 apk (恢复出厂设置可恢复) 将 apk 文件放置该目录即可 apk 最好 不带中文。

preinstall\_del\_forever: 预置可卸载 apk (恢复出厂设置不可恢复) 将 apk 文件放置该目录即可 apk 最好不带中文。

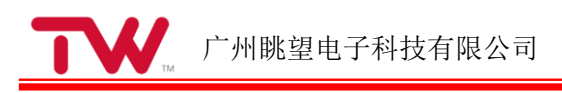

| rk3399   |                     |                   |                         |                            |                                                                                                    |                                                                                                    |                          |                       |                                                                                                    | \$ <b>€</b> )) 1:28 AM -Q- |
|----------|---------------------|-------------------|-------------------------|----------------------------|----------------------------------------------------------------------------------------------------|----------------------------------------------------------------------------------------------------|--------------------------|-----------------------|----------------------------------------------------------------------------------------------------|----------------------------|
| Q        | く 〉 û Home csh      | 3399 device rockc | hip <b>rk3399</b> prein | stall_del                  |                                                                                                    |                                                                                                    |                          |                       |                                                                                                    | ୟ ≣ ⊞                      |
|          | Recent     Home     |                   |                         |                            |                                                                                                    |                                                                                                    |                          |                       |                                                                                                    |                            |
|          | Desktop             | armnn             | bluetooth               | libquectel-ril             | ota                                                                                                    | overlay                                                                                                    | overlay_screenoff        | preinstall            | preinstall_del                                                                                                    |                            |
| <b>1</b> | Documents           |                   |                         |                            |                                                                                                    |                                                                                                    |                          |                       | <1>                                                                                                    |                            |
| R        | 🕹 Downloads         | preinstall_del_   | rk3399_box              | rk3399_mid                 | rk3399pro                                                                                                    | sepolicy                                                                                                    | Android.mk               | AndroidProducts.      | apns-conf.xml                                                                                                    |                            |
|          | J Music             |                   |                         |                            |                                                                                                    |                                                                                                    | :                        |                       | -                                                                                                    |                            |
|          | Videos              |                   | E.m.                    | 12 mar                     | and the second second s | and the second second s | 101<br>1010              | and the second second | and the second second s |                            |
| H        | Trash               | BoardConFig.mk    | build.sh                | build_box.sh               | buildspec.mk                                                                                                    | device.mk                                                                                                    | dptx.bin                 | rstab.rk30board       | rc                                                                                                    |                            |
| Þ        | ₽ Network           |                   | <1>                     | <1>                        | <1>                                                                                                    |                                                                                                    |                          |                       |                                                                                                    |                            |
|          | 3.0 GB Volume       | init.rk3399.rc    | manifest.xml            | media_profiles_            | package_                                                                                                    | parameter.txt                                                                                                    | public.libraries.txt     | recovery.fstab        | recovery.nand.                                                                                                    |                            |
|          | Computer            |                   |                         |                            | performance.xim                                                                                                    |                                                                                                    |                          |                       | Istab                                                                                                    |                            |
| <u>a</u> | U Connect to Server | sk 2300 mk        | sk2200 her mk           | sk2200 mid mk              | sk2200aso mk                                                                                                    | uendessetue sh                                                                                                    |                          | uifi ht mk            |                                                                                                    |                            |
| 1        |                     | rk3399.mk         | rk3399_Dox.mk           | LK3399 <sup>_</sup> WIG'WK | гкззээрго.тк                                                                                                    | vendorsecup.sn                                                                                                    | wake_lock_ritter.<br>xml | wiri_bc.mk            |                                                                                                    |                            |
|          |                     |                   |                         |                            |                                                                                                    |                                                                                                    |                          |                       |                                                                                                    |                            |
| · P      |                     |                   |                         |                            |                                                                                                    |                                                                                                    |                          |                       |                                                                                                    |                            |
|          |                     |                   |                         |                            |                                                                                                    |                                                                                                    |                          |                       |                                                                                                    |                            |
|          |                     |                   |                         |                            |                                                                                                    |                                                                                                    |                          |                       |                                                                                                    |                            |
|          |                     |                   |                         |                            |                                                                                                    |                                                                                                    |                          |                       |                                                                                                    |                            |
|          |                     |                   |                         |                            |                                                                                                    |                                                                                                    |                          |                       |                                                                                                    |                            |
|          |                     |                   |                         |                            |                                                                                                    |                                                                                                    |                          |                       |                                                                                                    |                            |
|          |                     |                   |                         |                            |                                                                                                    |                                                                                                    |                          |                       |                                                                                                    |                            |
| -        |                     |                   |                         |                            |                                                                                                    |                                                                                                    |                          |                       |                                                                                                    |                            |
| -        |                     |                   |                         |                            |                                                                                                    |                                                                                                    |                          |                       | 50                                                                                                    | *, 🙂 🍨 📟 🐁 🕇 🔛             |
| _        |                     |                   |                         |                            |                                                                                                    |                                                                                                    |                          |                       |                                                                                                    |                            |

#### 图 4.3 apk 安装路径

删除系统自带的 app

/vendor/rockchip/rpdzkj/apps/preinstall

/out/target/product/rk3399/vendor/usr/preinstall

| C Othere ch   C Prenert   Deckop   Deckop   De                                                                                                    | 800          | File Edit View Go Book | kmarks Help     |                  |                             |                       |                | <br>◇ 孝 �)) 2:24 AM 🕸   |
|----------------------------------------------------------------------------------------------------|--------------|------------------------|-----------------|------------------|-----------------------------|-----------------------|----------------|-------------------------|
| <ul> <li>Recent</li> <li>Beckent</li> <li>Beckop</li> <li>Couronets</li> <li>Couronets<th>Q</th><th>く &gt; ûHome csh</th><th>3399 out target</th><th>product rk3399 v</th><th>endor usr <b>preinsta</b>l</th><th>u</th><th></th><th>०, ।≣ ।।।</th></li></ul> | Q            | く > ûHome csh          | 3399 out target | product rk3399 v | endor usr <b>preinsta</b> l | u                     |                | ०, ।≣ ।।।               |
| <ul> <li>i kone</li> <li>i kone</li> <li>j osciments</li> <li>j ozciments</li> <li>j ozciments</li> <lij li="" ozciments<=""> <li>j ozciments</li></lij></ul>                                                                                                    |              | ⊘ Recent               |                 | and the second   | and a second                | and the second second |                |                         |
| Desktop Documents   Opendads   Maic   Naic   Pathwork   Trah   Naic   Actives   Opendads   Trah   Actives   Computer   Computer                                                                                                    | $\mathbf{O}$ | ✿ Home                 | demo ank        | ro3399 Double    | rn opio ank                 | PP Testãon ank        | TDMonitor2.0.2 |                         |
| Documents Proctapk   Music   Pictures   Viées   Tash   So Go Volume   Computer   Connect to Server                                                                                                    |              | 🛅 Desktop              | demo.upr        | OV13850_back_    | ip_gpio.apr                 | in-leachbrank         | apk            |                         |
| <ul> <li>Downlads</li> <li>Music</li> <li>Videos</li> <li>Tash</li> <li>Network</li> <li>Computer</li> <li>Connect to Server</li> </ul>                                                                                                    |              | Documents              |                 | rront.apk        |                             |                       |                |                         |
| <ul> <li>Music</li> <li>Pictures</li> <li>Videos</li> <li>Tash</li> <li>Network</li> <li>3. 3. GB Volume</li> <li>Gomputer</li> <li>Connect to Server</li> </ul>                                                                                                    |              | ↓ Downloads            |                 |                  |                             |                       |                |                         |
| A Pidures   Videos   Tash   Network   A O.Go Volume   Computer   Connect to Server                                                                                                    |              | J Music                |                 |                  |                             |                       |                |                         |
| <ul> <li>Videos</li> <li>Tradi</li> <li>Videos</li> <li>Tradi</li> <li>Network</li> <li>3. GB Volume</li> <li>Computer</li> <li>Connect to Server</li> </ul>                                                                                                    |              | Pictures               |                 |                  |                             |                       |                |                         |
| Image: Tash   Image: Tash   Image: Tash </th <th>Ľ</th> <th>Videos</th> <th></th> <th></th> <th></th> <th></th> <th></th> <th></th>                                                                                                    | Ľ            | Videos                 |                 |                  |                             |                       |                |                         |
| Image: Point of the second second                                                                                                    |              | Trash                  |                 |                  |                             |                       |                |                         |
| Image: Solar Solar                                                                                                    |              | 🛱 Network              |                 |                  |                             |                       |                |                         |
| Computer Connect to Server Connect to Server                                                                                                    |              | 🔁 3.0 GB Volume        |                 |                  |                             |                       |                |                         |
| Connect to Server                                                                                                    |              | Computer               |                 |                  |                             |                       |                |                         |
|                                                                                                    |              | Connect to Server      |                 |                  |                             |                       |                |                         |
|                                                                                                    |              |                        |                 |                  |                             |                       |                |                         |
|                                                                                                    | a            |                        |                 |                  |                             |                       |                |                         |
|                                                                                                    |              |                        |                 |                  |                             |                       |                |                         |
|                                                                                                    |              |                        |                 |                  |                             |                       |                |                         |
|                                                                                                    |              |                        |                 |                  |                             |                       |                |                         |
|                                                                                                    | (            |                        |                 |                  |                             |                       |                |                         |
|                                                                                                    |              |                        |                 |                  |                             |                       |                |                         |
|                                                                                                    |              |                        |                 |                  |                             |                       |                |                         |
|                                                                                                    |              |                        |                 |                  |                             |                       |                |                         |
|                                                                                                    |              |                        |                 |                  |                             |                       |                |                         |
|                                                                                                    |              |                        |                 |                  |                             |                       |                |                         |
|                                                                                                    |              |                        |                 |                  |                             |                       |                |                         |
|                                                                                                    | -            |                        |                 |                  |                             |                       |                |                         |
|                                                                                                    |              |                        |                 |                  |                             |                       |                | 🤛 4 2 G A 🖬 🖉 💭 🖬 👘 🗶 🖬 |

#### 图 4.4 preinstall

还可以将 out/target/product/rk3399/installed-files-vendor.txt 文件中找到需要删除的 apk 配置,将其删除。

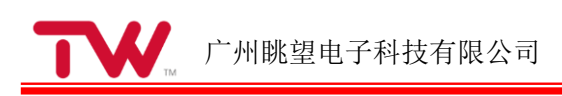

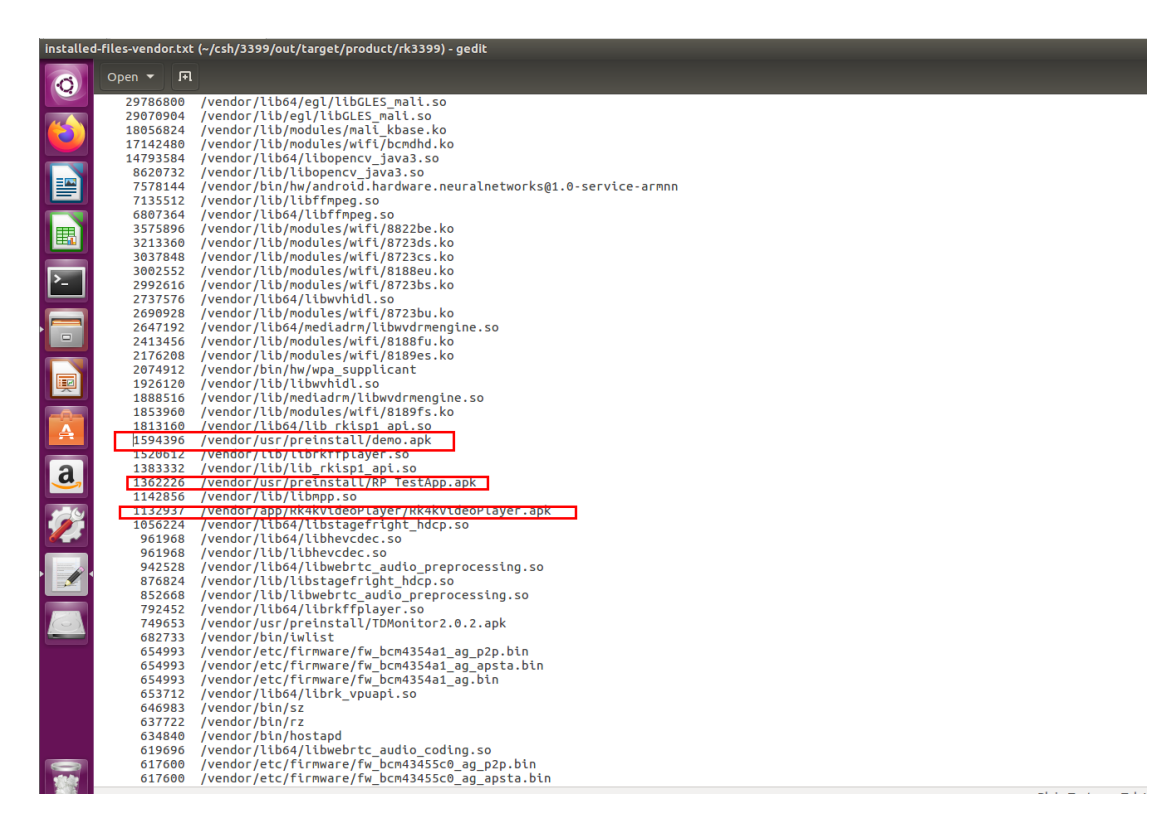

#### 图 4.5/installed-files-vendor.txt

### 4.3 系统永不休眠设置

修改 frameworks/base/packages/SettingsProvider/res/values/defaults.xml 中的

def\_screen\_off\_timeout 值,改为 2147483647,系统支持最大不休眠时间为 2147483647,大概 200 小时。

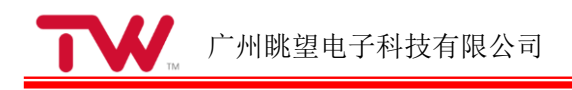

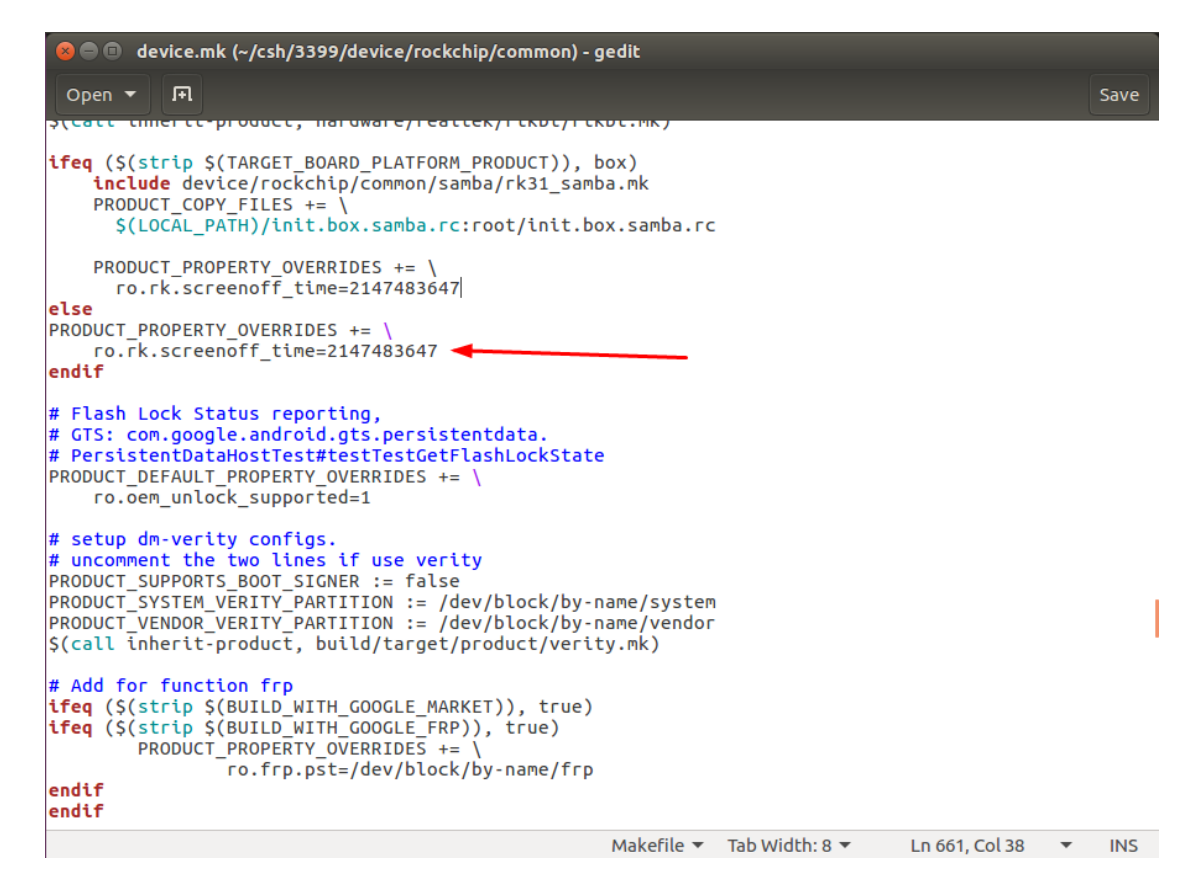

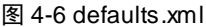

在 device/rockchip/common/devices.mk 中,将 else 下面的时间改为 2147483647。

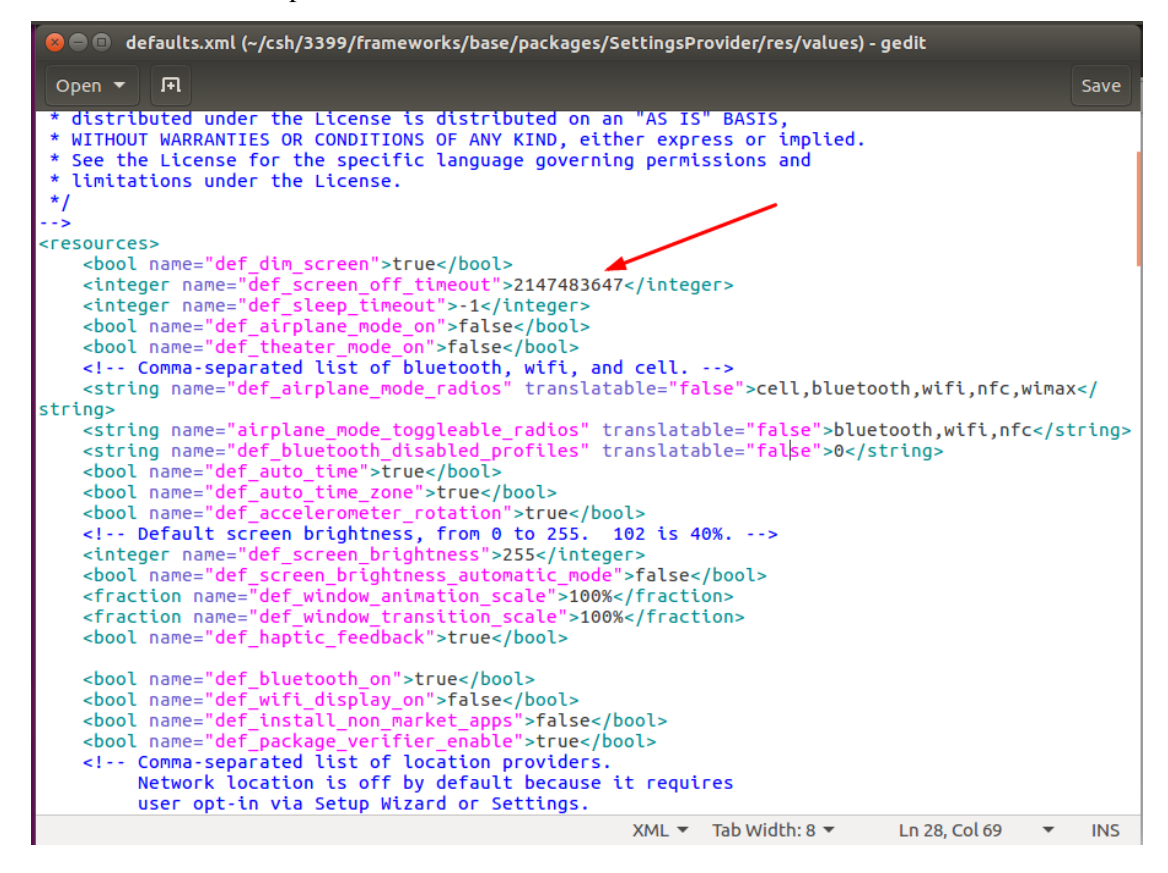

图 3-7 devices.mk

### 4.4 开机 logo 动画修改

#### 4.4.1 第一阶段

准备 logo

制作新的 logo.bmp

图片属性和默认的 logo.bmp 一致,否则会出现颠倒异常

width, height 都为偶数

替换 logo

替换 kernel/logo.bmp 和 kernel/logo\_kernel.bmp

#### 4.4.2 第二阶段

蒙版图片动画是通过两张图片叠加移动实现动画效果,所以只需修改这2张图片 镂空蒙版图片:(要求背景为黑色,字体中间镂空)

frameworks/base/core/res/assets/images/android-logo-mask.png

镂空蒙版后面的闪光图片:

frameworks/base/core/res/assets/images/android-logo-shine.png

更改图片后,执行一下命令,需更新图片时间戳,防止源码不编译图片

touch frameworks/base/core/res/assets/images/android-logo-mask.png

### 4.5 默认壁纸修改

将一下目录的图片替换即可

720dp 路径: frameworks/base/core/res/res/drawable-sw720dp-nodpi/ default\_wallpaper.png

600dp 路径: frameworks/base/core/res/res/drawable-sw600dp-nodpi/ default\_wallpaper.png

默认: frameworks/base/core/res/res/drawable-nodpi

#### 4.6 隐藏屏蔽通知栏、状态栏

修改 frameworks\base\core\res\res\values\dimens.xml 中的 status\_bar\_height 为:

<dimen name="status\_bar\_height">0dp</dimen>

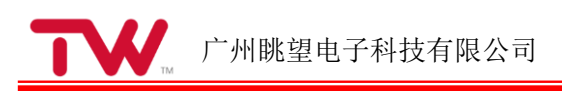

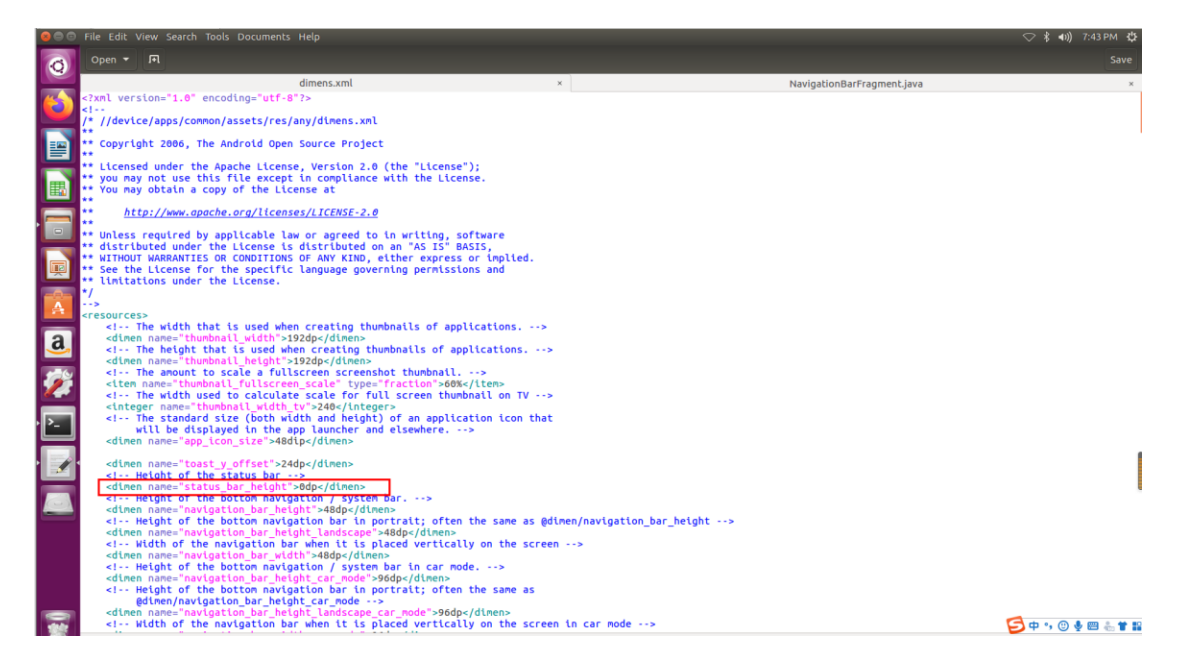

图 4.8 dimens.xm

其中配置项 status\_bar\_height 的值设为 0dip 就会隐藏 android 系统的状态栏

### 4.7 修改导航栏

修改导航栏高度, 配置文件地址

/frameworks/base/core/res/res/values/dimens.xml

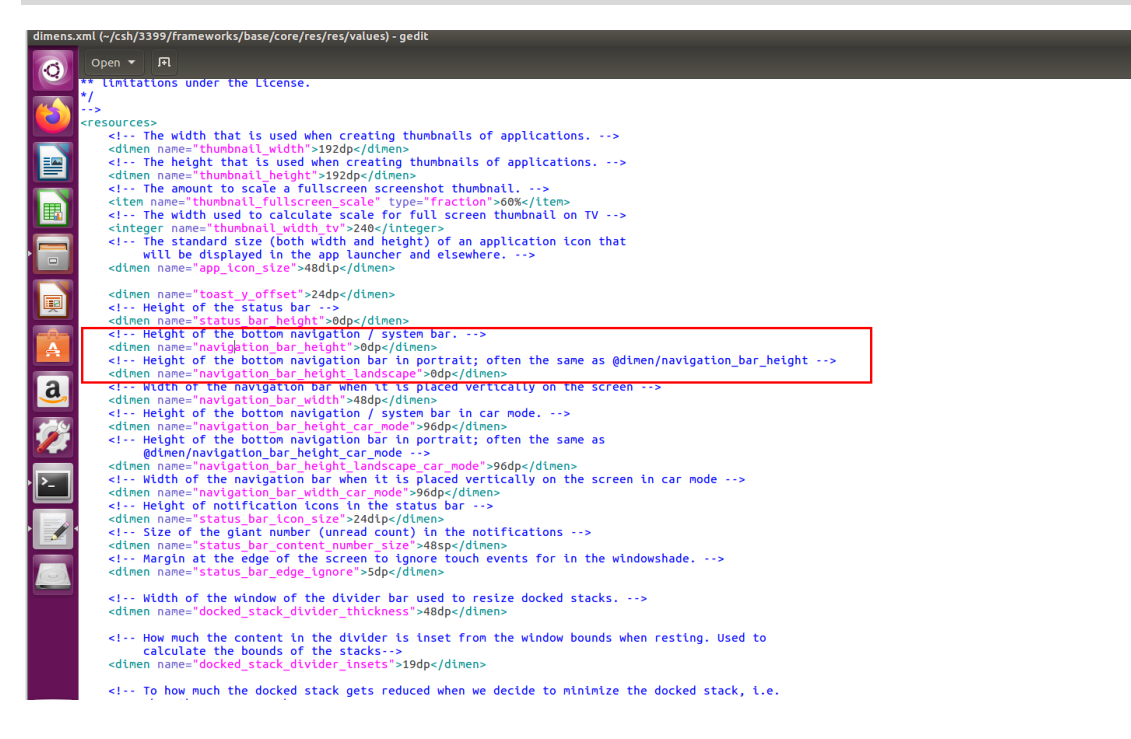

图 4.9 dimens.xml

高度为0即为隐藏。

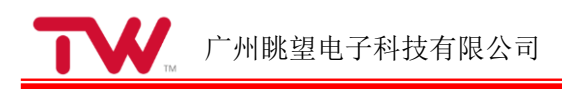

### 4.8 默认语言的修改

语言的支持列表可以查看

build/make/target/product/locales\_full.mk

代码修改

在 build/make/target/product/full\_base.mk 里修改 PRODUCT\_LOCALES 的值

 $PRODUCT\_LOCALES := zh\_CN$ 

en-US: 英文

zh-CN: 中文

#### 4.9 默认时区修改

在 build/tools/buildinfo.sh 中, 添加

echo "persist.sys.timezone=Asia/Shanghai"

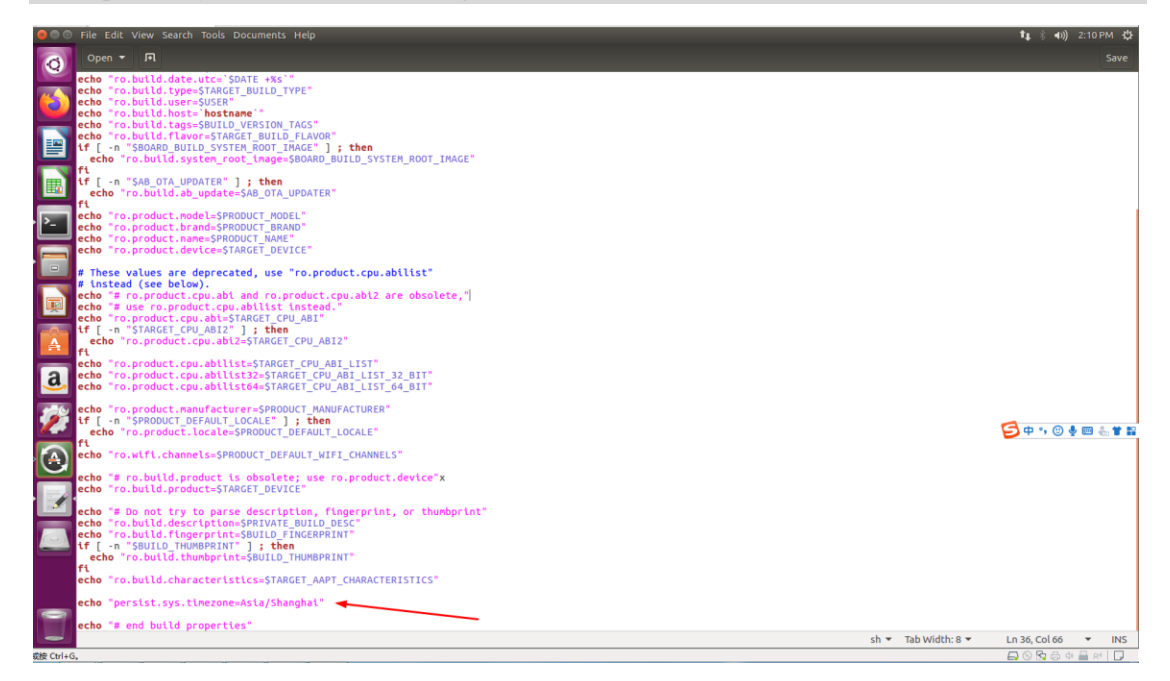

图 4.10 buildinfo.sh

在 device/rockchip/common/system.prop 中,修改

persist.sys.timezone = Asia/Shanghai

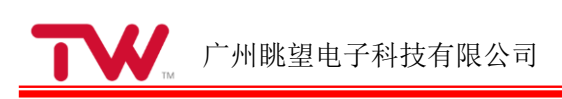

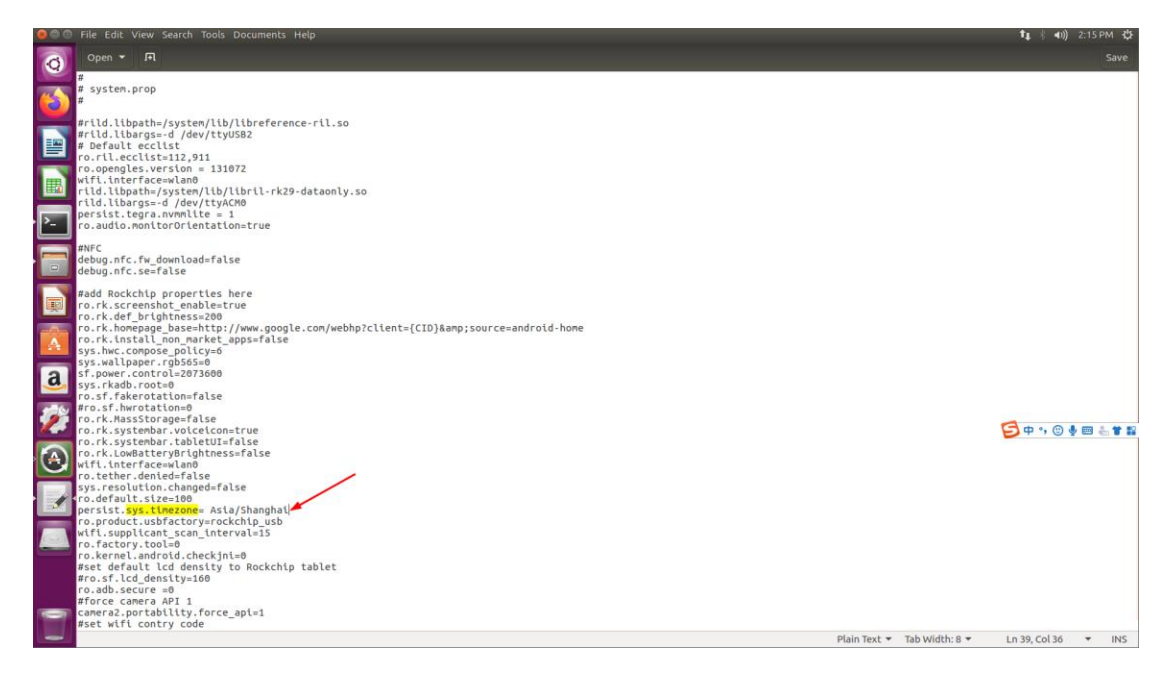

图 4.11 system.prop

时区整理

| Asia/Shanghai  | 北京/中国     |  |  |
|----------------|-----------|--|--|
| Asia/Hong_Kong | 香港/中国     |  |  |
| Asia/Taipei    | 台北时间 (台北) |  |  |

### 4.10 打开或关闭触摸声音

在 frameworks/base/packages/SettingsProvider/res/values/defaults.xml 文件里,修改def\_sound\_effects\_enabled的值。

false:关闭

true: 打开

### 4.11 去除 USB 权限弹窗

在

frameworks/base/packages/SystemUI/src/com/android/systemui/usb/UsbPermissionActivity.java 中的 onCreate () 方法中修改: setupAlert ()

#### 4.11.1 指定包名

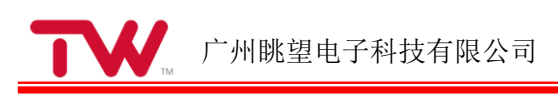

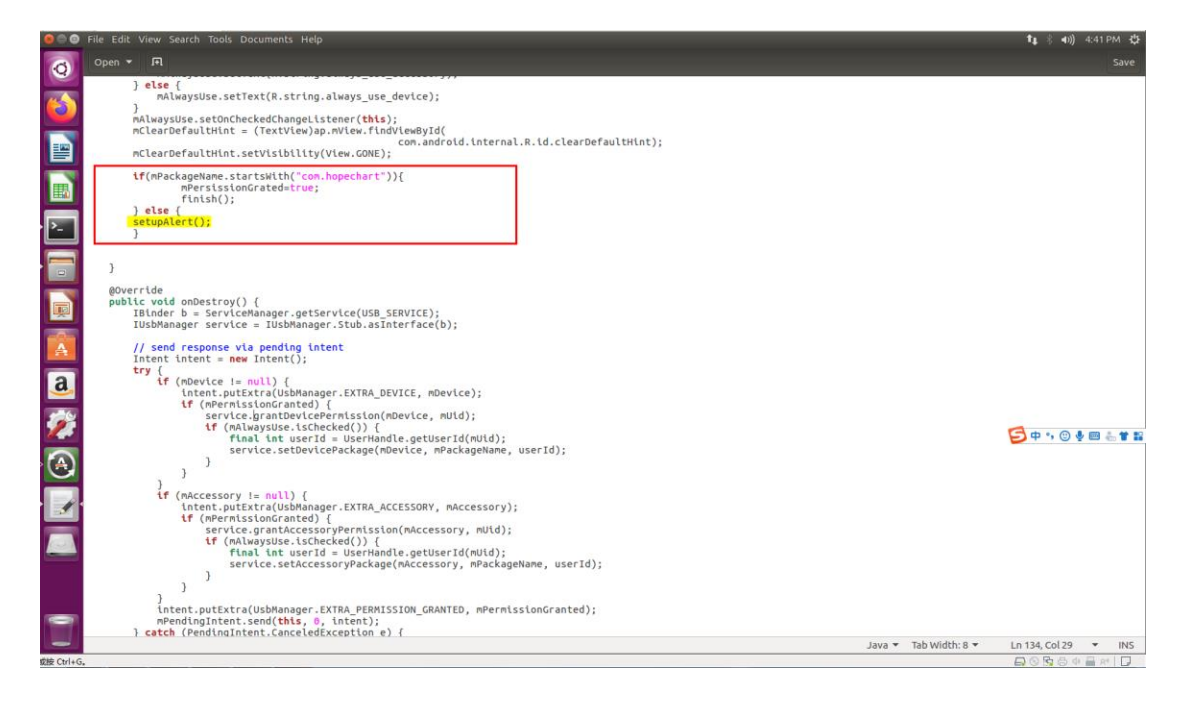

图 4.12 指定包名去掉弹窗

#### 4.11.2 允许所有 APP 不弹窗

setupAlert 修改为:

mPermissionGranted = true;

finish();

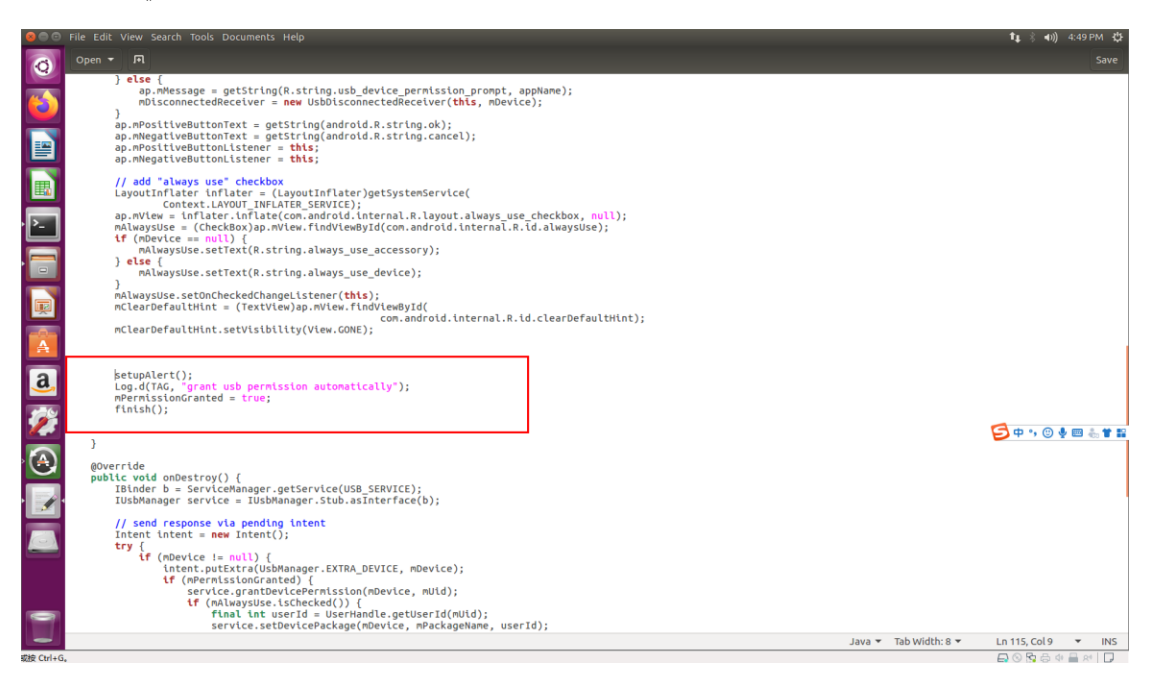

图 4.13 所有 APP 去掉弹窗

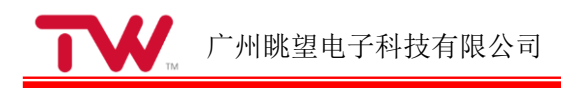

# 5 ADB 的使用

### 5.1 USB 的方式

主机通过 USB 连接设备

USB Type C 的接口

设置-->系统-->开发者选项-->打开 USB 调试

### 5.2 网络的方式

主机通过网络连接设备(主机和设备在同一个局域网内)

在 windows cmd 命令窗口, 输入 adb shell 进入 Andriod 的 shell 模式

adb shell

设置 adb 的 tcp 端口为 5555, 重启 Android 设备上的 adbd 进程, 让设置生效

setprop service.adb.tcp.port 5555

su root

stop adbd && start adbd

查看设备的 IP 地址

设置-->网络和互联网-->Ethernet->IP address

通过 IP 地址连接到设备

adb connect device\_ip\_address

#### 5.3 常用命令

查询设备

adb devices

停止 adb 服务器

adb kill-server

安装应用

adb install path\_to\_apk

将文件复制到设备

#### adb push local remote

从设备复制文件

adb pull remote local

发出 shell 命令

adb [-d |-e | -s serial\_number] shell shell\_command

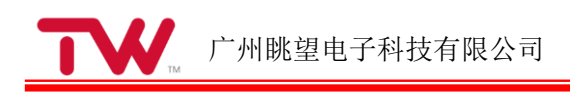

# 6 免责声明

本文档提供有关广州眺望电子科技有限公司产品的信息。本文档并未授予任何知识 产权的许可,并未以明示或暗示,或以禁止发言或其它方式授予任何知识产权许可。

除眺望电子在其产品的销售条款和条件中声明的责任之外,眺望电子概不承担任何 其它责任。并且,眺望电子对产品的销售和/或使用不作任何明示或暗示的担保,包括 对产品的特定用途适用性、适销性或对任何专利权、版权或其它知识产权的侵权责任等, 均不作担保。

眺望电子产品并非设计用于医疗、救生或维生等用途。眺望电子可能随时对产品规 格及产品描述做出修改, 恕不另行通知。

在订购产品之前,请您与当地的广州眺望电子科技有限公司销售处或分销商联系, 以获取最新的规格说明。广州眺望电子科技有限公司保留所有权利。